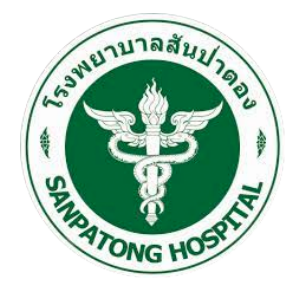

# คู่มือ Speedy Plan

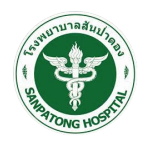

# สารบัญ

| 1            | 1 ระบบ Speedy Plan1       |    |  |  |  |  |  |  |
|--------------|---------------------------|----|--|--|--|--|--|--|
| 1.1 คู่มือกา | ารใช้งานสำหรับเจ้าหน้าที่ | 1  |  |  |  |  |  |  |
| 1.1.1        | ข้อมูลผู้ป่วย             | 4  |  |  |  |  |  |  |
| 1.1.2        | แผนการจำหน่ายผู้ป่วย      | 8  |  |  |  |  |  |  |
| 1.1.3        | แบบประเมิน                | 14 |  |  |  |  |  |  |
| 1.1.4        | รายงาน                    |    |  |  |  |  |  |  |
| 1.2 คู่มือกา | ารใช้งานสำหรับผู้ดูแลระบบ | 25 |  |  |  |  |  |  |
| 1.2.1        | ข้อมูลผู้ใช้งานระบบ       |    |  |  |  |  |  |  |

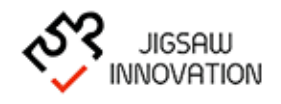

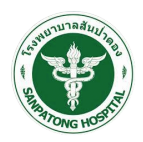

#### 1 ระบบ Speedy Plan

1.1 คู่มือการใช้งานสำหรับเจ้าหน้าที่

การเข้าสู่เว็บไซต์

การเข้าสู่เว็บไซต์สำหรับจัดการเนื้อหานั้น ผู้ใช้งานสามารถเข้าเว็บไซต์โดยใช้เว็บบราวเซอร์ อาทิเช่น Google Chrome, Internet Explorer, Microsoft Edge, Mozilla Firefox และ Safari เป็น ต้น โดยการกรอก URL สำหรับเข้าใช้งาน ดังนี้

https://speedy-cm.com/

ผู้ใช้งานทำการกรอก URL ที่ระบุ ซึ่งระบบจะแสดงหน้าจอ ดังรูป

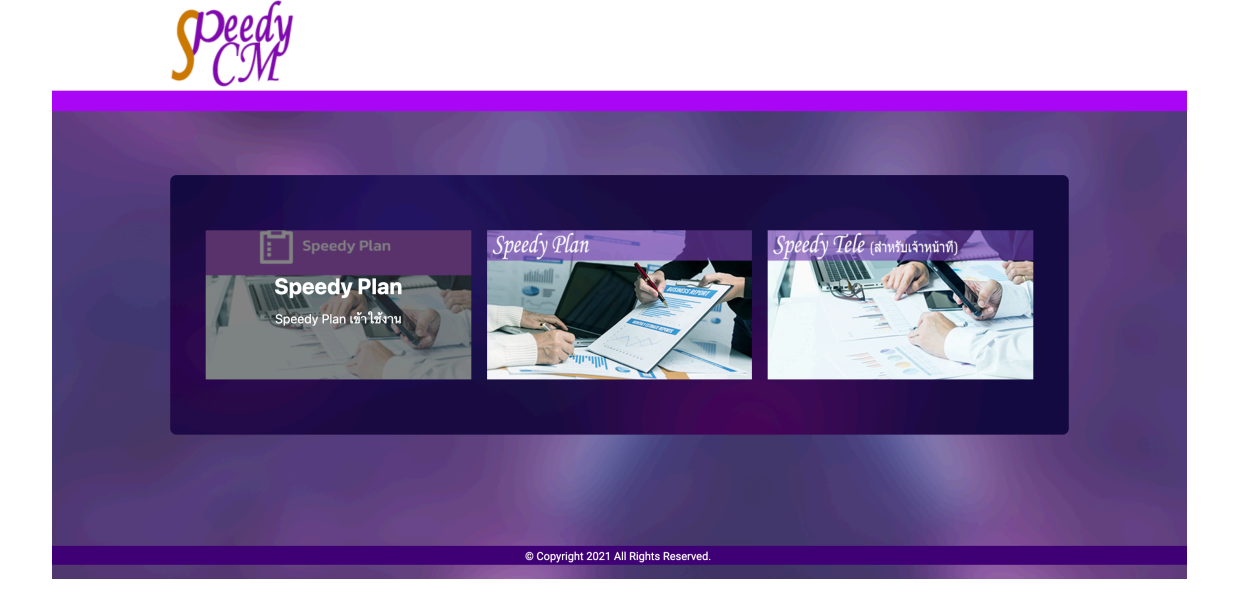

ผู้ใช้งานเลือกเมนู "Speedy Plan " ระบบจะแสดงหน้าจอ ดังรูป

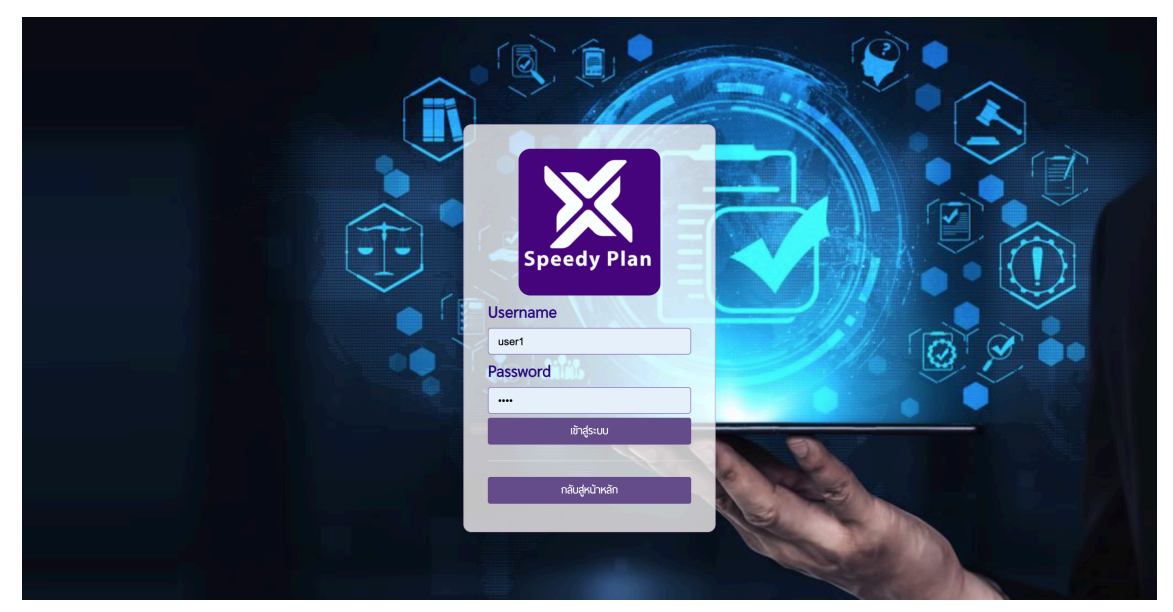

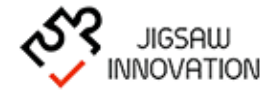

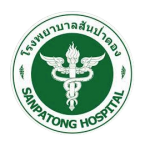

ในการ Log in เข้าสู่ระบบ ให้ผู้ใช้งานระบุข้อมูลดังต่อไปนี้

- 1) Uasername
- 2) Password
- กรณีที่ผู้ใช้งานกรอก UernameและPassword ไม่ถูกต้องระบบแจ้งเตือนให้ผู้ใช้งานทราบและ กรอกข้อมูลอีกครั้งเพื่อเข้าใช้งานระบบ

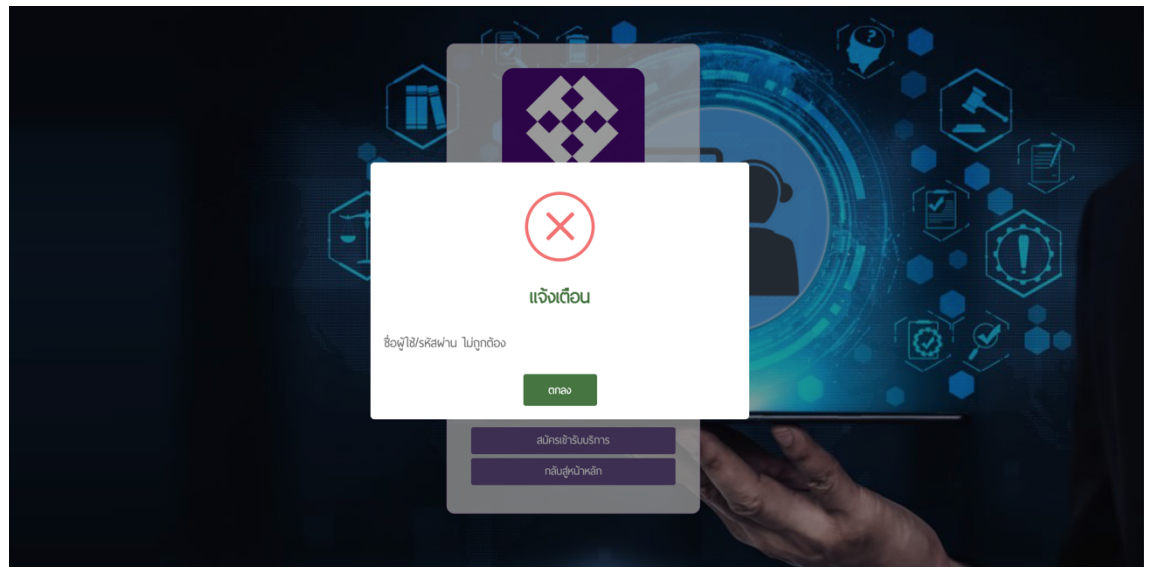

กรณีที่ต้องการกลับสู่หน้าหลักให้กดปุ่ม "กลับหน้าเข้าสู่ระบบ"

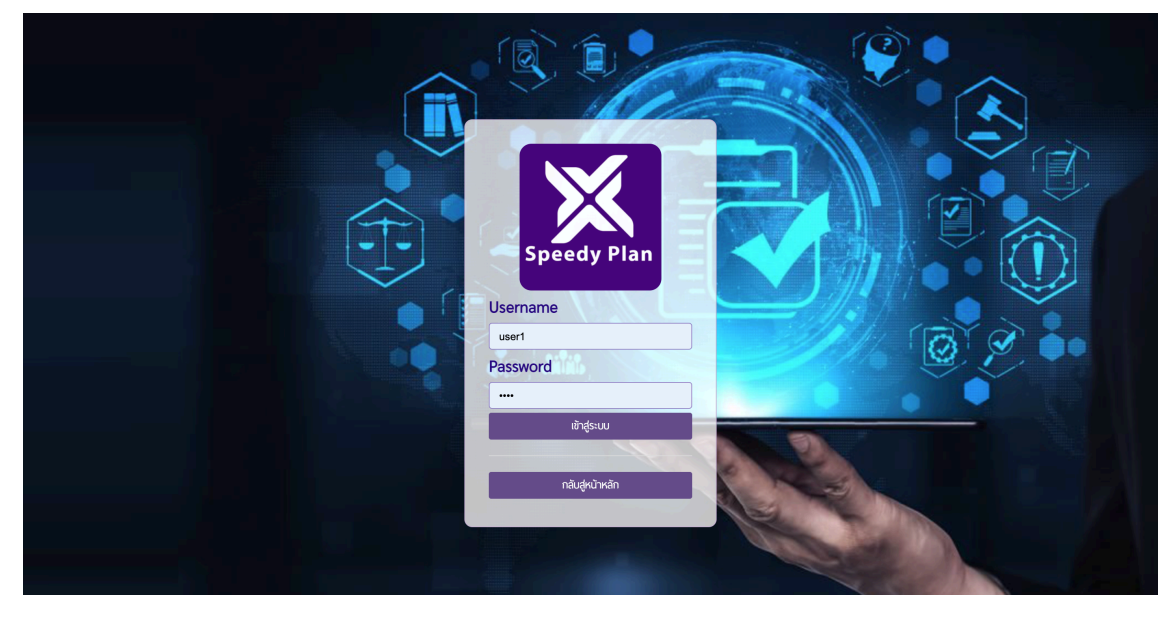

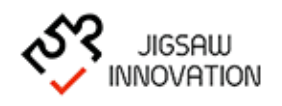

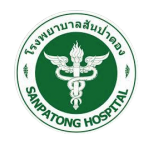

• กรณีที่ผู้ใช้งานกรอก เบอร์โทรศัพท์และรหัสผ่าน ถูกต้องระบบแสดงหน้าจอหลักดังรูป

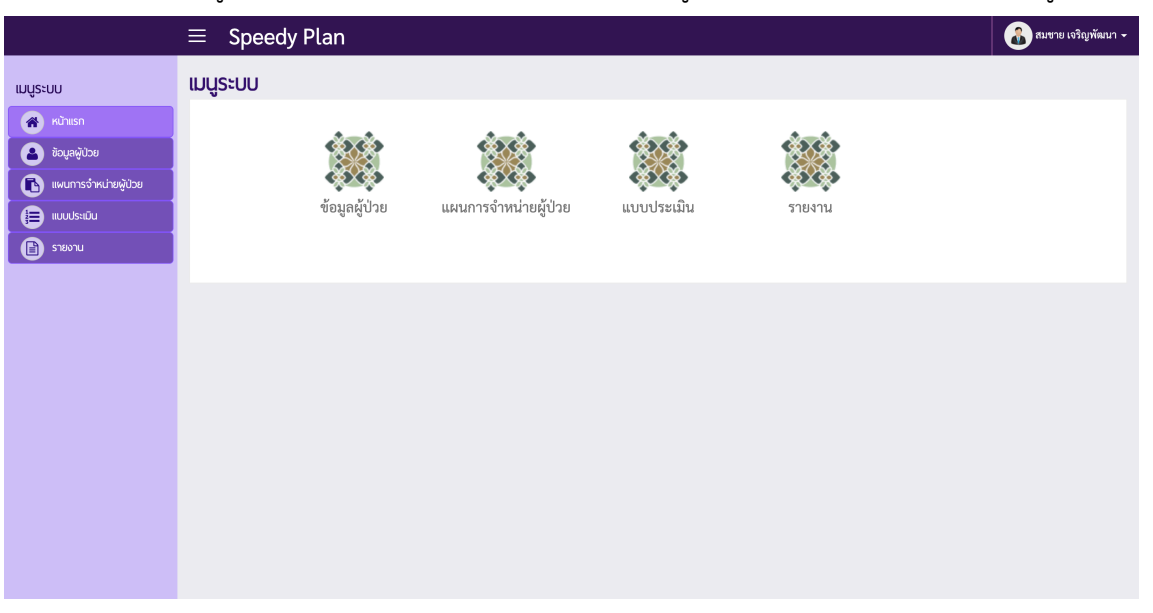

ระบบแสดงหน้าจอหลักสำหรับผู้ใช้งาน ประกอบด้วยเมนูย่อยดังนี้

- ข้อมูลผู้ป่วย
- แผนการจำหน่ายผู้ป่วย
- แบบประเมิน
- รายงาน

เมื่อผู้ใช้งานเข้าสู่ระบบ ระบบจะแสดงสัญลักษณ์เมนูในการจัดการเนื้อหาเว็บไซต์ ซึ่งผู้ใช้งาน สามารถแสดงหรือซ่อนคำอธิบายเมนูได้ โดยการกดปุ่ม "=" หนึ่งครั้ง โดยระบบจะแสดง ดังรูป

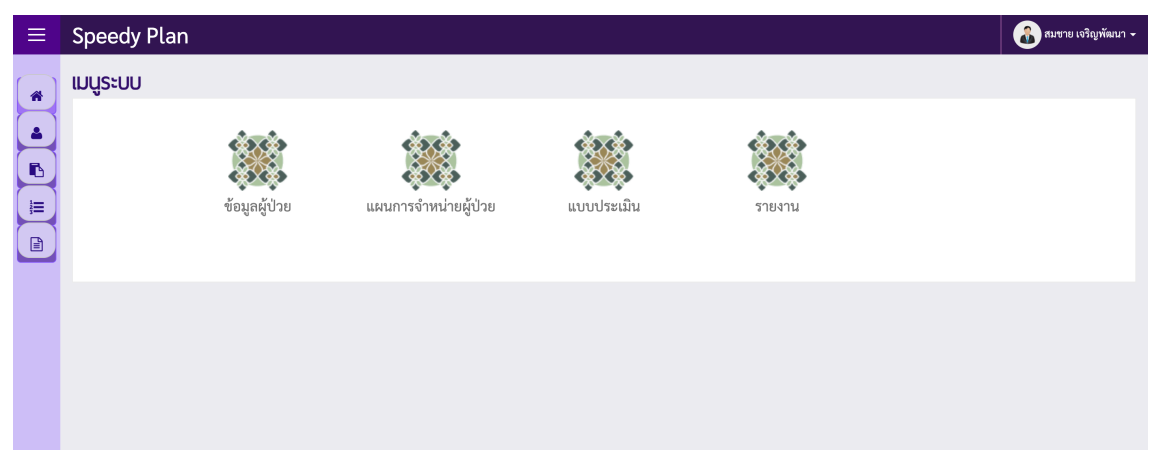

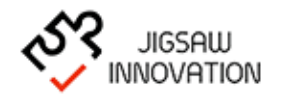

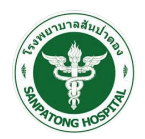

#### 1.1.1 ข้อมูลผู้ป่วย

เมื่อผู้ใช้งานต้องการทราบรายละเอียดข้อมูลผู้ป่วยหรือต้องการลงทะเบียนผู้ป่วยให้ผู้ใช้งาน เลือกเมนู "ข้อมูลผู้ป่วย" เมื่อผู้ใช้งานเลือกเมนูข้อมูลผู้ป่วยระบบแสดงหน้าจอดังรูป

|                        | ≡ Spe      | edy Plan              |           |                      |                        | 💰 สมขาย เจริญพัฒนา 🗸 |
|------------------------|------------|-----------------------|-----------|----------------------|------------------------|----------------------|
| เมนูระบบ               |            |                       |           |                      |                        |                      |
| 🕋 หน้าแรก              |            |                       |           | ນອມູລຜູ້ປ່ວຍ         |                        |                      |
| ້ ຍ້ອມູລຜູ້ປ່ວຍ        |            |                       | ເລນປຣະຈັ  | ว่าตัวประชาชน        |                        |                      |
| 🚯 แพนการจำหน่ายผู้ป่วย |            |                       |           | 80                   |                        |                      |
| 🕒 แบบประเมิน           |            |                       |           | นามสกุล              |                        |                      |
| 🖹 รายงาน               |            |                       |           | HN                   |                        |                      |
|                        |            |                       |           | โรงพยาบาล เลือกโรงพย | มาบาล *                |                      |
|                        |            |                       |           | Diagnosis            |                        |                      |
|                        |            |                       |           | ค้นหา                | ยกเล็ก                 |                      |
|                        |            |                       |           |                      |                        | ลงทะเบียนผู้ป่วย     |
|                        | ลำดับ      | วันที่เวลา            | HN        | เลขประจำตัวประชาชน   | ชื่อ-นามสกุล           | จัดการ               |
|                        | 1          | 25 J.A. 2565 13:47 U. | 000285930 | 3500200324578        | นางยุพิน เขียวคำสุข    | <b>e</b>             |
|                        | 2          | 25 J.A. 2565 13:51 U. | 000285938 | 1529900549086        | นางสาวอรุณโรจน์ สุขอ่ำ | <b>I</b>             |
|                        | « Previous | 1 Next »              |           |                      |                        |                      |

ระบบแสดงหน้าจอโดยมีรายละเอียดดังนี้ ค้นหาข้อมูลผู้ป่วยประกอบด้วยข้อมูลดังนี้

เลขประจำตัวประชาชน

ชื่อ - นามสกุล

เลข HN

โรงพยาบาล

Diagnosis

ตารางข้อมูลผู้ป่วยประกอบด้วยข้อมูลดังนี้

ลำดับ

วันที่เวลา

เลข HN

เลขประจำตัวประชาชน

ชื่อ - นามสกุล

จัดการ

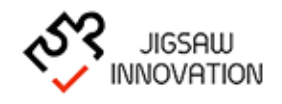

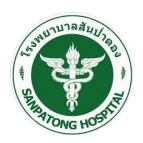

กรณีที่ผู้ใช้งานต้องการเพิ่มข้อมูลผู้ป่วย ให้ผู้ใช้งานเลือกปุ่ม "<sup>องทะเบียบผู้ป่วย</sup>" ระบบแสดง

หน้าจอลงทะเบียนผู้ป่วยดังรูป

|                                                                                                    | ≡ | Speedy Plan                                                                                                    | 💰 สมขาย เจริญพัฒนา 🗸 |
|----------------------------------------------------------------------------------------------------|---|----------------------------------------------------------------------------------------------------|----------------------|
| ເມບູຣະບບ<br>ເພື່ອນສະຊີປຣຍ<br>ເພື່ອນສະຊີປຣຍ<br>ເພື່ອນສະຊີປຣຍ<br>ເພື່ອນອອກເຊິ່ງເປັນ<br>ເພື່ອງ<br>ເພື່ອງ<br>ເພີອງ<br>ເພື່ອງ<br>ເພື່ອງ<br>ເພີອງ<br>ເມັອງ<br>ເພີອງ<br>ເຫຼອງ<br>ເອງ<br>ເພີອງ<br>ເຫຼອງ<br>ເພື່ອງ<br>ເພີອງ<br>ເພື່ອງ<br>ເຫຼາ |   | ลงกะเบียนผู้ป่วย<br>โรงพยาบาล*้โรงพยาบาลลับป่าคอะ * เคง*<br>เลขประจำดังประชาชน*<br>คำนำหน้าซ่อ* เลือกคำนำหน้าซื่อ * ช่อ* บามธรุล*<br>อายุ* แบรโทรศัพทด์ติดต่อ*<br>ถ้านับการต่อ ยกลัก |                      |
|                                                                                                    |   |                                                                                                    |                      |

ผู้ใช้งานกรอกข้อมูลเพื่อลงทะเบียนผู้ป่วยประกอบไปด้วยข้อมูลดังนี้

- โรงพยาบาล
- เลข HN
- เลขประจำตัวประชาชน
- คำนำหน้าชื่อ
- ชื่อ นามสกุล
- อายุ
- เบอร์โทรศัพท์

กรณีที่ผู้ใช้งานต้องการกลับหน้าจอหลักให้เลือกปุ่ม "ยกเลิก" ระบบแสดงหน้าจอหลักดังรูป

|                        | ≡ Spe      | edy Plan              |           |             |                 |                  |              | 💰 สมขาย เจริญพัฒนา 🗸 |
|------------------------|------------|-----------------------|-----------|-------------|-----------------|------------------|--------------|----------------------|
| ແມບູຣະບບ               |            |                       |           |             | ข้อมูลผู้ป่วย   |                  |              |                      |
| ຢ້ວມູສຜູ້ປ່ວຍ          |            |                       | ເລນປຣະຈຳ  | าตัวประชาชน |                 |                  |              |                      |
| 🚯 แผนการจำหน่ายผู้ป่วย |            |                       |           | 80          |                 |                  |              |                      |
| 🕒 ແບບປຣະເມັນ           |            |                       |           | นามสกุล     |                 |                  |              |                      |
| 🗈 รายงาน               |            |                       |           | HN          |                 |                  |              |                      |
|                        |            |                       |           | โรงพยาบาล   | เลือกโรงพย      | าบาล *           |              |                      |
|                        |            |                       |           | Diagnosis   |                 |                  |              |                      |
|                        |            |                       |           |             | ค้นหา           | ยกเลิก           |              |                      |
|                        |            |                       |           |             |                 |                  |              | ลงทะเบียนผู้ป่วย     |
|                        | ลำดับ      | วันที่เวลา            | HN        | ເລນ         | ประจำตัวประชาชน |                  | ชื่อ-นามสกุล | จัดการ               |
|                        | 1          | 25 J.A. 2565 13:47 U. | 000285930 |             | 3500200324578   | นางยุพิน เขียวคำ | าสุข         | <b>I</b>             |
|                        | 2          | 25 J.A. 2565 13:51 U. | 000285938 |             | 1529900549086   | นางสาวอรุณโรจ    | น์ สุขอ่ำ    | <b>I</b>             |
|                        | « Previous | 1 Next »              |           |             |                 |                  |              |                      |
|                        |            |                       |           |             |                 |                  |              |                      |

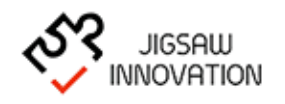

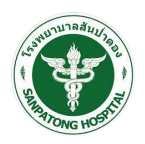

|                                               | ≡ | Speedy Plan                |           |                     |                        |                    | 💰 สมชาย เจริญพัฒนา 🗸 |
|-----------------------------------------------|---|----------------------------|-----------|---------------------|------------------------|--------------------|----------------------|
| เมนูระบบ                                      |   |                            |           | บันทึกวาง           | งแผนการจำห             | น่ายผู้ป่วย        |                      |
| 🔗 หน้าแรก                                     |   |                            | ชื่อ-     | -นามสกุล            |                        | อรุณโรจน์ สุขอ่ำ   |                      |
| 💄 ราย เล่า เล่า เล่า เล่า เล่า เล่า เล่า เล่า |   |                            | อายุ      | á                   |                        | 29                 |                      |
| 🕒 แพนการจาหนายผูปวย                           |   |                            | ເບອ       | วร์โทรศัพท์         |                        | 0610629909         |                      |
|                                               |   |                            | HN        | I                   |                        | 000285938          |                      |
|                                               |   |                            | โรง       | งพยาบาล             |                        | โรงพยาบาลสันป่าตอง |                      |
|                                               |   | วันที่ให้ข้อมูล*           | <b>*</b>  | 00 🗸 : 00           | ~                      |                    |                      |
|                                               |   | Expected D/C Type          | ⊖ กลับ    | มัาน วิส่งรักษาต่อ  |                        |                    |                      |
|                                               |   | Expected D/C Date          | <b>**</b> |                     |                        |                    |                      |
|                                               |   | D - Diagnosis*             |           |                     |                        |                    |                      |
|                                               |   |                            |           |                     |                        |                    |                      |
|                                               |   | M - Medicine <sup>*</sup>  |           |                     |                        |                    |                      |
|                                               |   |                            |           |                     |                        |                    |                      |
|                                               |   | E - Environment"           |           |                     |                        |                    |                      |
|                                               |   | T - Treatment*             |           |                     |                        |                    |                      |
|                                               |   |                            |           |                     |                        |                    |                      |
|                                               |   | H - Health*                |           |                     |                        |                    |                      |
|                                               |   |                            |           |                     |                        |                    |                      |
|                                               |   | O - Out patient*           |           |                     |                        |                    |                      |
|                                               |   | D - Diet*                  |           |                     |                        |                    |                      |
|                                               |   |                            |           |                     |                        |                    |                      |
|                                               |   | F - Family grouping*       |           |                     |                        |                    |                      |
|                                               |   | _<br>_                     |           |                     |                        |                    |                      |
|                                               |   | P - Psychological support* |           |                     |                        |                    |                      |
|                                               |   | ไฟล์แบบ                    |           | ชนา                 | าดไฟล์ต้องไม่เกิน<br>- | IOMb               |                      |
|                                               |   |                            |           |                     | เพิ่มรูป               |                    |                      |
|                                               |   |                            |           | บันทึกข้อมูล ยกเล็ก |                        |                    |                      |
|                                               |   |                            | _         |                     |                        |                    |                      |

## เมื่อผู้ใช้งานกรอกข้อมูลเรียบร้อยแล้วให้เลือกปุ่ม "ดำเนินการต่อ" ระบบแสดงหน้าจอดังรูป

ผู้ใช้งานกรอกข้อมูลเพื่อลงทะเบียนผู้ป่วยประกอบไปด้วยข้อมูลดังนี้

# วันที่ให้ข้อมูล

Expected D/C Type (กลับบ้าน/ส่งรักษาต่อ)

Expected D/C Date

- D Diagnosis
- M Medicine
- E Emvironment
- T Treatment
- H Health
- 0 Out Patient

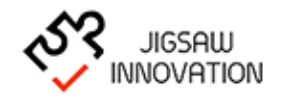

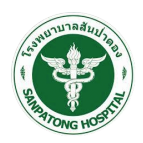

- D Dlet
- F Family Grouping
- P Psychological Support
- ไพล์แนบ (ขนาดไม่เกิน 10 MB)

เมื่อผู้ใช้งานกรอกข้อมูลเรียบร้อยแล้วให้เลือกปุ่ม "บันทึกข้อมูล" ระบบบันทึกข้อมูลและแสดง

| ิย    | ຢູ    |
|-------|-------|
| หนาจเ | อดงรป |
|       | - ข้  |

| ເມບູ່Sະບບ<br>ເພີ່ງ ແບບສາ<br>ເພີ່ງ ເຊິ່ງເຊິ່ງເຊິ່ງເຊິ່ງເຊິ່ງເຊິ່ງເຊິ່ງເຊິ່ງ                                                                                                    |                   |             | เลขประจำตัวเ | ประชาชน<br>ชื่อ<br>นามสกุล<br>HN | แผนการจำหน่าย | ຍຜູ້ປ່ວຍ             | ]<br>]<br>] |    |            |             |
|----------------------------------------------------------------------------------------------------|-------------------|-------------|--------------|----------------------------------|---------------|----------------------|-------------|----|------------|-------------|
| <ul> <li>ເບັບແລງ</li> <li>ເບັບແລງ</li> <li>ເບັບແລງ</li> <li>ເບັບແລງ</li> <li>ເບັບແລງ</li> <li>ເບັບແລງ</li> <li>ເບັບແລງ</li> <li>ເບັບແລງ</li> <li>ເບັບແລງ</li> <li>ເບັບແລງ</li> <li>ເບັບແລງ</li> <li>ເບັບແລງ</li> </ul> |                   |             | เลขประจำตัวเ | ประชาชน<br>ชื่อ<br>นามสกุล<br>HN |               |                      |             |    |            |             |
| <ul> <li>ເພດມາຮູດຈາກເມືອງປ້ວຍ</li> <li>ເພດມາຮູດຈາກເມືອງປ້ວຍ</li> <li>ເພດມາຮູດຈາກເມືອງປ້ວຍ</li> <li>ເພດມາຮູດຈາກເມືອງປ້ອງປ້ອງປ້ອງປ້ອງປ້ອງປ້ອງປ້ອງປ້ອງປ້ອງປ້</li></ul>                                                    |                   |             |              | ชื่อ<br>นามสกุล<br>HN            |               |                      | ]<br>]<br>] |    |            |             |
| (ອ) ແບບປະເມີນ<br>(ອີ) ຮາຍຈາມ                                                                                                    |                   |             |              | unuaina                          |               |                      | ]           |    |            |             |
| ריטשרא 🗈                                                                                                    |                   |             |              | HN                               |               |                      | ]           |    |            |             |
|                                                                                                    |                   |             |              |                                  |               |                      |             |    |            |             |
|                                                                                                    | โรงพยาบา          |             |              |                                  |               | งพยาบาล *            |             |    |            |             |
|                                                                                                    | Diagnosis         |             |              |                                  |               |                      | ]           |    |            |             |
|                                                                                                    |                   |             |              |                                  | ค้นหา         | ยกเลิก               |             |    | _          |             |
|                                                                                                    |                   |             |              |                                  |               |                      |             |    |            | ເพົ່ມข้อมูล |
| วันที่                                                                                                    | ให้ข้อมูล โรงพ    | หยาบาล      | HN           | ເລນປຣະ                           | ะจำตัวประชาชน | ชื่อ-นามสกุล         | Diagnosis   |    | จัดการ     |             |
| 31 IJ                                                                                                    | ม.ค. 2565 โรงพยาบ | าลสันป่าตอง | 000285930    | 3500                             | 00200324578   | นางยุพิน เขียวค่ำสุข | Diagnosis   | ₽. | <b>.</b> 7 | Û           |
| « Provid                                                                                                    | ous 1 Next »      |             |              |                                  |               |                      |             |    |            |             |

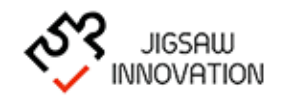

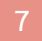

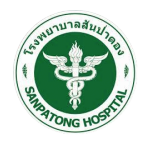

#### 1.1.2 แผนการจำหน่ายผู้ป่วย

เมื่อผู้ใช้งานต้องการจำหน่ายผู้ป่วยให้ผู้ใช้งานเลือกเมนู "แผนการจำหน่ายผู้ป่วย" เมื่อผู้ใช้งาน เลือกเมนูแผนการจำหน่ายผู้ป่วยระบบแสดงหน้าจอดังรูป

|                                    | ≡ | Speedy                     | Plan               |            |           |                 |                      |           |          | 💰 สมชาย | เจริญพัฒนา 👻 |
|------------------------------------|---|----------------------------|--------------------|------------|-----------|-----------------|----------------------|-----------|----------|---------|--------------|
| เมนูระบบ                           |   |                            |                    |            |           | แพนการจำหน่ายชุ | ຜູ້ປ່ວຍ              |           |          |         |              |
| <ul> <li>พื้อมูลผู้ป่วย</li> </ul> |   |                            |                    | เลขประจำต้ | โวประชาชน |                 |                      |           |          |         |              |
| 🚯 แพนการจำหน่ายผู้ป่วย             |   |                            |                    |            | 80        |                 |                      |           |          |         |              |
| 📄 ແບບປຣະເມັນ                       |   |                            |                    |            | นามสกุล   |                 |                      |           |          |         |              |
| 🗈 รายงาน                           |   |                            |                    |            | HN        |                 |                      |           |          |         |              |
|                                    |   | โรงพยาบาล เลือกโรงพยาบาล * |                    |            |           |                 |                      |           |          |         |              |
|                                    |   |                            |                    |            | Diagnosis |                 |                      |           |          |         |              |
|                                    |   |                            |                    |            |           | ค้นหา           | ยกเลิก               |           |          |         |              |
|                                    |   |                            |                    |            |           |                 |                      |           |          | เพิ่ม   | ນປັວມູລ      |
|                                    |   | วันที่ให้ข้อมูล            | โรงพยาบาล          | HN         | ເລขประ    | จำตัวประชาชน    | ชื่อ-นามสกุล         | Diagnosis |          | จัดการ  |              |
|                                    |   | 31 J.A. 2565               | โรงพยาบาลสันป่าตอง | 000285930  | 350       | 0200324578      | นางยุพิน เขียวค่ำสุข | Diagnosis | <b>B</b> | a 🕜 🛍   | ſ            |
|                                    | « | Previous 1                 | Next »             |            |           |                 |                      |           |          |         |              |

ระบบแสดงหน้าจอโดยมีรายละเอียดดังนี้

ค้นหาข้อมูลผู้ป่วยประกอบด้วยข้อมูลดังนี้

เลขประจำตัวประชาชน

ชื่อ - นามสกุล

เลข HN

โรงพยาบาล

Diagnosis

ตารางข้อมูลผู้ป่วยประกอบด้วยข้อมูลดังนี้

ลำดับ

โรงพยาบาล

เลข HN

เลขประจำตัวประชาชน

ชื่อ – นามสกุล

Diagnosis

จัดการ

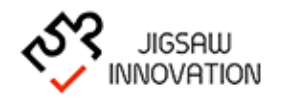

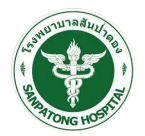

กรณีที่ผู้ใช้งานต้องการเพิ่มข้อมูลผู้ป่วย ให้ผู้ใช้งานเลือกปุ่ม "เพิ่มข้อมูล" ระบบแสดงหน้าจอลงทะเบียน ผู้ป่วยดังรูป

|                                                                                                    | ≡ | Speedy Plan | 💰 สมขาย เจริญพัฒนา 🗸 |
|----------------------------------------------------------------------------------------------------|---|-------------|----------------------|
| <b>Ιມປູຣະບບ</b><br>ເພົ້າແຮກ<br>ເພື່ອຜູສຊີປຣຍ<br>ເພີ້ີ ແບບກາຣວ່າແຕ່ນອຊີປວຍ<br>ເພີ່ອ ແບບປຣະເນີບ<br>ເພື່ອ ຣາຂວາບ |   |             |                      |
|                                                                                                    |   |             |                      |

ผู้ใช้งานกรอกข้อมูลเพื่อลงทะเบียนผู้ป่วยประกอบไปด้วยข้อมูลดังนี้

- โรงพยาบาล
- เลข HN
- เลขประจำตัวประชาชน
- คำนำหน้าชื่อ
- ชื่อ นามสกุล
- อายุ
- เบอร์โทรศัพท์

กรณีที่ผู้ใช้งานต้องการกลับหน้าจอหลักให้เลือกปุ่ม "ยกเลิก" ระบบแสดงหน้าจอหลักดังรูป

|                        | ≡ Spe      | edy Plan              |           |                      |                        | 💰 สมชาย เจริญพัฒนา 🗸 |
|------------------------|------------|-----------------------|-----------|----------------------|------------------------|----------------------|
| เมนูระบบ<br>ጽ หน้าแรก  |            |                       |           | ູ່ນ້ອມູລຜູ້ປ່ວຍ      |                        |                      |
| 👌 ້ນວມູລຜູ້ປ່ວຍ        |            |                       | ເລນປรະຈຳ  | เต้วประชาชน          |                        |                      |
| 🚯 แพนการจำหน่ายพู้ป่วย |            |                       |           | ชื่อ                 |                        |                      |
| 🕒 ແບບປຣະເນັນ           |            |                       |           | นามสกุล              |                        |                      |
| 🗈 รายงาน               |            |                       |           | HN                   |                        |                      |
|                        |            |                       |           | โรงพยาบาล เลือกโรงพย | าบาล ซ                 |                      |
|                        |            |                       |           | Diagnosis            |                        |                      |
|                        |            |                       |           | ค้นหา                | ยกเลิก                 |                      |
|                        |            |                       |           |                      |                        | ลงทะเบียนผู้ป่วย     |
|                        | ลำดับ      | วันที่เวลา            | HN        | เลขประจำตัวประชาชน   | ชื่อ-นามสกุล           | จัดการ               |
|                        | 1          | 25 J.A. 2565 13:47 U. | 000285930 | 3500200324578        | นางยุพิน เซียวคำสุข    | 6                    |
|                        | 2          | 25 J.A. 2565 13:51 U. | 000285938 | 1529900549086        | นางสาวอรุณโรจน์ สุขอ่ำ | 6                    |
|                        | « Previous | 1 Next »              |           |                      |                        |                      |
|                        |            |                       |           |                      |                        |                      |

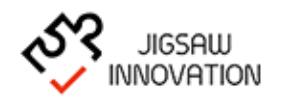

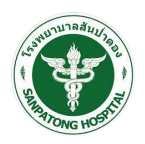

|                                               | ≡ | Speedy Plan                |           |                     |                        |                    | 💰 สมชาย เจริญพัฒนา 🗸 |
|-----------------------------------------------|---|----------------------------|-----------|---------------------|------------------------|--------------------|----------------------|
| เมนูระบบ                                      |   |                            |           | บันทึกวาง           | งแผนการจำห             | น่ายผู้ป่วย        |                      |
| 🔗 หน้าแรก                                     |   |                            | ชื่อ-     | -นามสกุล            |                        | อรุณโรจน์ สุขอ่ำ   |                      |
| 💄 ราย เล่า เล่า เล่า เล่า เล่า เล่า เล่า เล่า |   |                            | อายุ      | á                   |                        | 29                 |                      |
| 🕒 แพนการจาหนายผูปวย                           |   |                            | ເບອ       | วร์โทรศัพท์         |                        | 0610629909         |                      |
|                                               |   |                            | HN        | I                   |                        | 000285938          |                      |
|                                               |   |                            | โรง       | งพยาบาล             |                        | โรงพยาบาลสันป่าตอง |                      |
|                                               |   | วันที่ให้ข้อมูล*           | <b>1</b>  | 00 -                | ~                      |                    |                      |
|                                               |   | Expected D/C Type          | ⊖ กลับ    | มัาน วิส่งรักษาต่อ  |                        |                    |                      |
|                                               |   | Expected D/C Date          | <b>**</b> |                     |                        |                    |                      |
|                                               |   | D - Diagnosis*             |           |                     |                        |                    |                      |
|                                               |   |                            |           |                     |                        |                    |                      |
|                                               |   | M - Medicine <sup>*</sup>  |           |                     |                        |                    |                      |
|                                               |   |                            |           |                     |                        |                    |                      |
|                                               |   | E - Environment"           |           |                     |                        |                    |                      |
|                                               |   | T - Treatment*             |           |                     |                        |                    |                      |
|                                               |   |                            |           |                     |                        |                    |                      |
|                                               |   | H - Health*                |           |                     |                        |                    |                      |
|                                               |   |                            |           |                     |                        |                    |                      |
|                                               |   | O - Out patient*           |           |                     |                        |                    |                      |
|                                               |   | D - Diet*                  |           |                     |                        |                    |                      |
|                                               |   |                            |           |                     |                        |                    |                      |
|                                               |   | F - Family grouping*       |           |                     |                        |                    |                      |
|                                               |   | _<br>_                     |           |                     |                        |                    |                      |
|                                               |   | P - Psychological support* |           |                     |                        |                    |                      |
|                                               |   | ไฟล์แบบ                    |           | ชนา                 | าดไฟล์ต้องไม่เกิน<br>- | IOMb               |                      |
|                                               |   |                            |           |                     | เพิ่มรูป               |                    |                      |
|                                               |   |                            |           | บันทึกข้อมูล ยกเล็ก |                        |                    |                      |
|                                               |   |                            | _         |                     |                        |                    |                      |

## เมื่อผู้ใช้งานกรอกข้อมูลเรียบร้อยแล้วให้เลือกปุ่ม "ดำเนินการต่อ" ระบบแสดงหน้าจอดังรูป

ผู้ใช้งานกรอกข้อมูลเพื่อลงทะเบียนผู้ป่วยประกอบไปด้วยข้อมูลดังนี้ .

# วันที่ให้ข้อมูล

Expected D/C Type (กลับบ้าน/ส่งรักษาต่อ)

Expected D/C Date

- D Diagnosis
- M Medicine
- E Emvironment
- T Treatment
- H Health
- 0 Out Patient

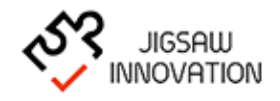

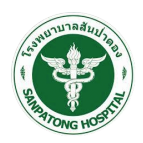

- D Dlet
- F Family Grouping
- P Psychological Support

ไพล์แนบ (ขนาดไม่เกิน 10 MB)

เมื่อผู้ใช้งานกรอกข้อมูลเรียบร้อยแล้วให้เลือกปุ่ม "บันทึกข้อมูล" ระบบบันทึกข้อมูลและแสดง หน้าจอหลัก

กรณีที่ผู้ใช้งานต้องการข้อมูลในรูปแบบ PDF ผู้ใช้งานสามารถเลือกจัดการข้อมูลเมนู " 🖨 "

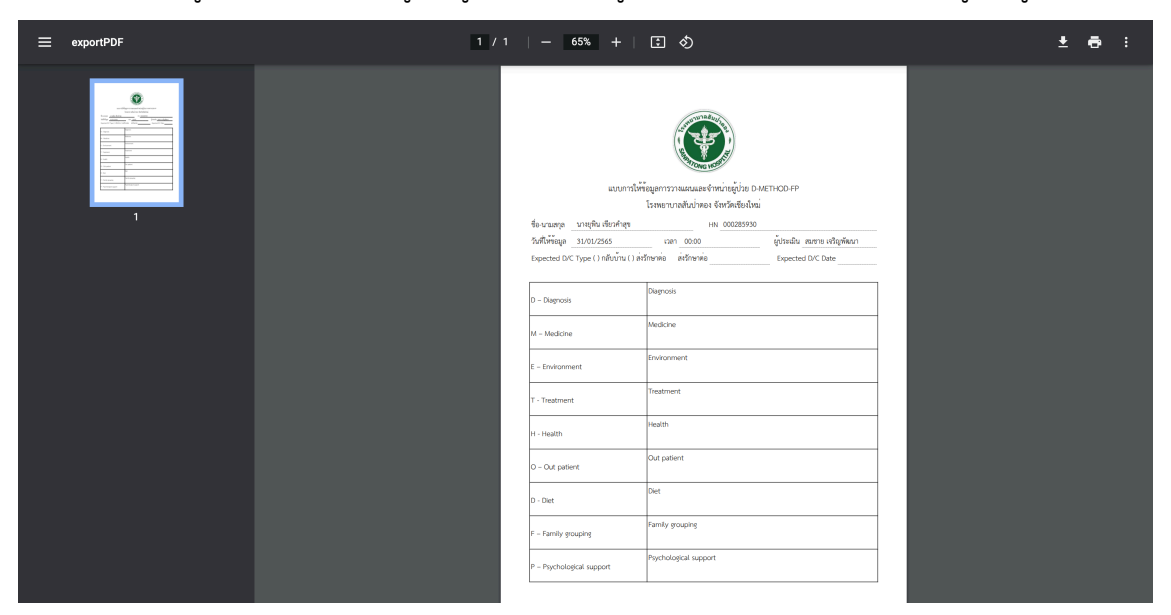

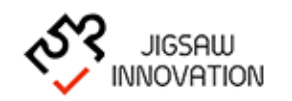

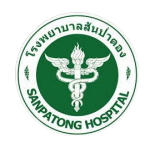

|                        | $\equiv$ Speedy Plan       |                                                   |                          |                    | 💰 สมชาย เจริญพัฒนา 🗸 |
|------------------------|----------------------------|---------------------------------------------------|--------------------------|--------------------|----------------------|
| ເມບູຣະບບ               |                            | ບັບ                                               | มทึกวางแพนการจำหน่ายผู้เ | ່ງວຄ               |                      |
| 🔗 หน้าแรก              |                            | ชื่อ-เอเสดอ                                       |                          | เพิ่ม เป็นกล้าสม   |                      |
| ອີ ຈັອມູສຜູ້ປ່ວຍ       |                            | อาย                                               |                          | ų (1005/114)<br>49 |                      |
| 🕒 แผนการจำหน่ายผู้ป่วย |                            | เบอร์โกรศัพท์                                     |                          | 098-8137971        |                      |
| ເມັນປຽະເບັນ            |                            | HN                                                |                          | 000285930          |                      |
|                        |                            | โรงพยาบาล                                         |                          | โรงพยาบาลสันป่าตอง |                      |
|                        |                            |                                                   |                          |                    |                      |
|                        | วันที่ให้ข้อมูล*           | 31/01/2565     00     ▼                           | ~                        |                    |                      |
|                        | Expected D/C Type          | <ul> <li>กลับบ้าน</li> <li>ด่งรักษาต่อ</li> </ul> |                          |                    |                      |
|                        | Expected D/C Date          | <b>#</b>                                          |                          |                    | _                    |
|                        | D – Diagnosis <sup>*</sup> | Diagnosis                                         |                          |                    |                      |
|                        |                            |                                                   |                          |                    |                      |
|                        | M – Medicine*              | Medicine                                          |                          |                    |                      |
|                        | E - Endersmoot*            | Environment                                       |                          |                    |                      |
|                        | E - Enviolment             |                                                   |                          |                    |                      |
|                        | T - Treatment*             | Treatment                                         |                          |                    |                      |
|                        |                            |                                                   |                          |                    |                      |
|                        | H – Health*                | Health                                            |                          |                    |                      |
|                        |                            |                                                   |                          |                    |                      |
|                        | O - Out patient*           | Out patient                                       |                          |                    |                      |
|                        | D - Dist*                  | Diet                                              |                          |                    |                      |
|                        | U - Diet                   |                                                   |                          |                    |                      |
|                        | F - Family grouping*       | Family grouping                                   |                          |                    |                      |
|                        |                            |                                                   |                          |                    |                      |
|                        | P - Psychological support* | Psychological support                             |                          |                    |                      |
|                        |                            |                                                   | ขนาดไฟล์ต้องไบ่เกิน 10Mb |                    |                      |
|                        | ໄຟລ໌ແບບ                    |                                                   | เพิ่มรูป                 |                    |                      |
|                        |                            |                                                   | _                        |                    |                      |
|                        |                            | บันทึกช่อมูล ยกเล็ก                               |                          |                    |                      |
|                        |                            |                                                   |                          |                    |                      |

# กรณีที่ผู้ใช้งานต้องการแก้ไขข้อมูลผู้ป่วย ผู้ใช้งานสามารถเลือกจัดการข้อมูลเมนู "🗹 "

เมื่อผู้ใช้งานแก้ไขข้อมูลเรียบร้อยแล้วให้เลือกปุ่ม "บันทึกข้อมูล" ระบบบันทึกข้อมูลและกลับสู่ หน้าจอหลัก กรณีที่ผู้ใช้งานต้องการกลับสู่หน้าจอหลักให้กดปุ่ม "ยกเลิก"

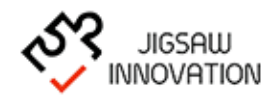

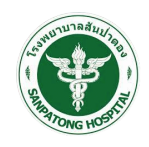

กรณีที่ผู้ใช้งานต้องการลบข้อมูลผู้ป่วย ผู้ใช้งานสามารถเลือกจัดการข้อมูลเมนู "🏛 "

|                                                                                                    | $\equiv$ Speedy I                               | Plan                                     |                                |                                           |                                                                                                    |                        | 🔏 สมชาย เจริญพัฒนา 🗸 |
|----------------------------------------------------------------------------------------------------|-------------------------------------------------|------------------------------------------|--------------------------------|-------------------------------------------|----------------------------------------------------------------------------------------------------|------------------------|----------------------|
| <ul> <li>ເມບູຣະບບ</li> <li>ເບັບເຊັ້າ</li> <li>ເບັບເຊັ້າ</li> <li>ເບັບເຊັ້າ</li> <li>ເບັບເຊັ້າ</li> <li>ເບັບເຮົາເປັນ</li> <li>ເບັບເຮົາເປັນ</li> <li>ເບັບເ</li></ul> |                                                 | ľ                                        | เซประจำตัวป<br>คุณต้องการที่จะ | แพนการจำหน่ายชุ่<br>ระชาชน<br>อ้อ<br>]    | june and the second second sec |                        | νίνδυμα              |
|                                                                                                    | วันที่ให้อัญล<br>31 ม.ค. 2565<br>« Previous 1 ท | โรงพยามาส<br>โรงพยามาสสัมปาดอง<br>lext » | Endin<br>HN<br>000285930       | ลม<br>เลชประจำตัวประชาชน<br>3500200324578 | ชื่อ-นามสกุล<br>นางชุพิม เชียวกำสุข                                                                                                    | Diagnosis<br>Diagnosis | ðans                 |

เมื่อผู้ใช้เลือกลบระบบแสดงกล่องข้อความแจ้งเตือน กรณีที่ผู้ใช้งานต้องการลบข้อมูลให้กดปุ่ม "ตกลง" กรณีต้องการกลับหน้าจอก่อนหน้านี้กดปุ่ม "ยกเลิก"

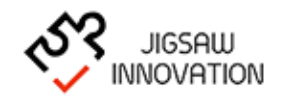

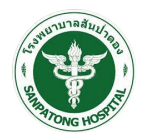

#### 1.1.3 ແບບປรະເມີน

เมื่อผู้ใช้งานต้องการกรอกแบบประเมินให้ผู้ใช้งานเลือกเมนู "แบบประเมิน" เมื่อผู้ใช้งานเลือก เมนูแบบประเมินระบบแสดงหน้าจอดังรูป

|                                                                                                    | ≡ | Speedy Plan                          |   |                                                                                                    |        |                                                    |   | 💰 สมชาย เจริญพัฒนา 🗸 |
|----------------------------------------------------------------------------------------------------|---|--------------------------------------|---|----------------------------------------------------------------------------------------------------|--------|----------------------------------------------------|---|----------------------|
| ເມບູຣະບບ<br>🕷 หນ້າແຮກ                                                                               |   |                                      |   | ແບບປະ                                                                                                    | ระเมิน |                                                    |   |                      |
| <ul> <li>ชัมมูลผู้ป่วย</li> <li>เพนการจำหน่ายผู้ป่วย</li> <li>แบบประเมิน</li> <li>รายงาน</li> </ul> |   |                                      |   | The second second second second second second second second second second second second second second second se |        |                                                    |   | L.L.                 |
|                                                                                                    |   | แบบประเมิน ทิจวัตรประจำ<br>วัน (ADL) |   | แบบประเมิน ผู้ป่วยกลุ่มกาวะ<br>บาดเจ็บทางสมอง (DRS)                                                             |        | แบบประเมิน ผู้ป่วยกลุ่มบาด<br>เจ็บไขสันหลัง (Scim) | u | บบประเมิน EQ-5D-5L   |
|                                                                                                    |   |                                      |   |                                                                                                    |        |                                                    |   |                      |
|                                                                                                    |   |                                      |   |                                                                                                    |        |                                                    |   |                      |
|                                                                                                    |   | a .                                  | ٩ | ฤ                                                                                                    |        | v                                                  |   |                      |

ระบบแสดงรายละเอียดแบบประเมินภายในระบบ ประกอบด้วย

- แบบประเมินกิจวัตรประจำวัน (ADL)
- แบบประเมิน ผู้ป่วยกลุ่มภาวะบาดเจ็บทางสมอง (DRS)
- แบบประเมิน ผู้ป่วยกลุ่มบาดเจ็บไขสันหลัง (Scim)
- แบบประเมิน EQ-SD-SL

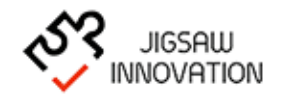

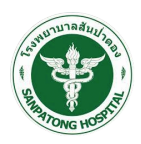

# 1.1.3.1 แบบประเมินกิจวัตรประจำวัน (ADL)

|                        | $\equiv$ Speedy Plan   |                                               |                       |         | 💰 สมชาย เจริญพัฒนา 🗸 |
|------------------------|------------------------|-----------------------------------------------|-----------------------|---------|----------------------|
| ເມບູຣະບບ               |                        | แบบประเมิน ถือวัด                             | ารประจำวัน (ADL)      |         |                      |
| 🕷 ະເບ້າແຮກ             |                        | (Barthel Activities of                        | f Daily Living : ADL) |         |                      |
| ຍະມີພູສມູວຍັ           |                        | the universe                                  | and that with         |         |                      |
| 🚯 แผนการจำหน่ายผู้ป่วย |                        | ooru menifa                                   | วง                    |         |                      |
| () ແບບປຣະເບັນ          |                        | မက်ကြက်                                       | 0025485008            |         |                      |
| 🖹 รายงาน               |                        | LIN                                           | 000285938             |         |                      |
|                        |                        | โรงพยาเทล                                     | โรงพยามาลสับเป่าตอง   |         |                      |
|                        |                        |                                               |                       |         |                      |
|                        | an a la st             | . เสือก 🖌                                     |                       |         |                      |
|                        | SOUUS:IUU              |                                               |                       |         |                      |
|                        | งัวข้อการประเมิ        | u                                             |                       |         |                      |
|                        | 1. รับประทานอา         | หารเมื่อเตรียมสำรับไว้ให้ เรียบร้อยต่อหน้า    |                       |         |                      |
|                        | เลือก                  |                                               |                       | ~       |                      |
|                        | 2. การล้างหน้า         | หวีผม แปรงฟัน โกนหนวดในระยะเวลา 24-48 ชั่งโมง | ที่ผ่านมา             |         |                      |
|                        | เลือก                  |                                               |                       | ~       |                      |
|                        | 3. ลุกนั่งจากที่น      | อน หรือจากเตียงไปยังเก้าอี้                   |                       |         |                      |
|                        | เลือก                  |                                               |                       | ~       |                      |
|                        | 4. การใช้ห้องน้ำ       |                                               |                       |         |                      |
|                        | เลือก                  |                                               |                       | ~       |                      |
|                        | 5. การเคลื่อนที่ภ      | าายในห้องหรือบ้าน                             |                       |         |                      |
|                        | เลือก                  |                                               |                       | ~       |                      |
|                        | 6. การสวมใส่เสี้ย      | อพ้า                                          |                       |         |                      |
|                        | เลือก                  |                                               |                       | ~       |                      |
|                        | 7. การขึ้นลงบันไ       | ได้ 1 ชั้น                                    |                       |         |                      |
|                        | เลอก                   |                                               |                       | ~       |                      |
|                        | 8. การอาบนา            |                                               |                       | ~       |                      |
|                        | ແລຍກ<br>0. ດາຂດນີ້ແດງແ | ก่ายอออาเษ ใน 1 สัปการ์ถึง่วนแว               |                       |         |                      |
|                        | ร. 11 โรกสนา 151       |                                               |                       | ~       |                      |
|                        | 10. การกลั้นเป็สะ      | สาวะในระยะ 1 สัปดาห์ที่ผ่านมา                 |                       |         |                      |
|                        | เลือก                  |                                               |                       | ~       |                      |
|                        | คะแนนรวม               |                                               |                       | 0 คะแนน |                      |
|                        |                        |                                               |                       |         |                      |
|                        |                        | บันทึกข้อมูล ยกเลิก                           |                       |         |                      |
|                        |                        |                                               |                       |         |                      |
|                        |                        | คำอธิบายผลการประเมิน                          |                       |         |                      |
|                        |                        | คะแบบรวม ADL 20 คะแบบ                         | uJawa                 |         |                      |
|                        |                        | 0-4 คะแนน                                     | กาวะพึ่งพาโดยสมบูรณ์  |         |                      |
|                        |                        | 5-8 คะแนน                                     | กาวะพึ่งพารุนแรง      |         |                      |
|                        |                        | 9-11 คะแนน                                    | ภาวะพึ่งพาปานกลาง     |         |                      |
|                        |                        | 12-20 คะแนน                                   | ไม่เป็นการพึ่งพา      |         |                      |
|                        |                        |                                               |                       |         |                      |

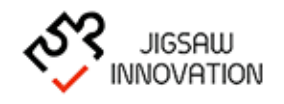

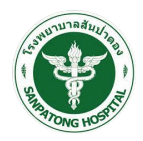

|                 | $\equiv$ Speedy Plan |                                                                                                    |                                                                      |                  | 🚷 สมชาย เจริญพัฒนา 🗸 |
|-----------------|----------------------|----------------------------------------------------------------------------------------------------|----------------------------------------------------------------------|------------------|----------------------|
| ແມ່ມູ່ຣະບັບ     |                      | ແບບປຣະເລ                                                                                                | ju ผู้ป่วยกลุ่มกาวะบาดเจ็บทางสมอง<br>(Disability Rating Scale : DRS) |                  |                      |
| 🔺 ນ້ອມູລຜູ້ປ່ວຍ |                      | ชื่อ-นามสกุล                                                                                            |                                                                      | ยุพิน เขียวกำสุข |                      |
|                 |                      | อายุ                                                                                                    |                                                                      | 49               |                      |
| 🕞 รายงาน        |                      | luoślinskiwń                                                                                            |                                                                      | 098-8137971      |                      |
|                 |                      | HN                                                                                                    |                                                                      | 000285930        |                      |
|                 |                      | ไรงพยาบาล                                                                                               | lsi                                                                  | พยาบาลสันปาตอง   |                      |
|                 |                      | ประเมินวันที่ 🛗<br>ทัวขัดการประเมิน<br>1. Arousability, Awareness and Responsivity<br>Item: Eye Opening |                                                                      |                  | ٦                    |
|                 |                      | เสอก                                                                                                    |                                                                      |                  |                      |
|                 |                      | <ul> <li>Arousability, Awareness and Responsivity</li> <li>Item: Communication Ablility</li> </ul>      |                                                                      |                  |                      |
|                 |                      | . เลือก                                                                                                 |                                                                      |                  |                      |
|                 |                      | 3. Arousability, Awareness and Responsivity                                                             |                                                                      |                  |                      |
|                 |                      | Item: Motor Response                                                                                    |                                                                      |                  |                      |
|                 |                      | A Cognitive Ability for Self Care Activities                                                            |                                                                      |                  |                      |
|                 |                      | Item: Feeding                                                                                           |                                                                      |                  |                      |
|                 |                      | เลือก                                                                                                   | •                                                                    |                  |                      |
|                 |                      | 5. Cognitive Ability for Self Care Activities                                                           |                                                                      |                  |                      |
|                 |                      | Item: Toileting                                                                                         |                                                                      |                  |                      |
|                 |                      | 6 Cognitive Ability for Solf Core Activities                                                            |                                                                      |                  |                      |
|                 |                      | Item: Grooming                                                                                          |                                                                      |                  |                      |
|                 |                      | เลือก                                                                                                   | •                                                                    |                  |                      |
|                 |                      | 7. Dependence on Others                                                                                 |                                                                      |                  |                      |
|                 |                      | Item: Level of Functioning                                                                              |                                                                      |                  |                      |
|                 |                      | เลือก                                                                                                   |                                                                      |                  | ·                    |
|                 |                      | 8. Psychosocial Adaptability<br>Item: Employability                                                     |                                                                      |                  |                      |
|                 |                      | เลือก                                                                                                   |                                                                      |                  | •                    |
|                 |                      | คะแนนรวม                                                                                                |                                                                      | 0 คะแบ           | 1                    |
|                 |                      | ບັນກຳນ້ອນູລ                                                                                             | ยกเล็ก                                                               |                  |                      |
|                 |                      | ค่ำอธิบายผลการประเมิน                                                                                   |                                                                      |                  |                      |
|                 |                      | Peliuusou DRS                                                                                           | แปลพล                                                                |                  |                      |
|                 |                      | 0 คะแนน                                                                                                 | None                                                                 |                  |                      |
|                 |                      | 1 คะแนน                                                                                                 | Mild                                                                 |                  |                      |
|                 |                      | 2 - 3 คะแบบ                                                                                             | Partial                                                              |                  |                      |
|                 |                      | 4 - 6 คะแบน                                                                                             | Moderate                                                             |                  |                      |
|                 |                      | 7 - 11 คะแบน                                                                                            | Moderrately Severe                                                   |                  |                      |
|                 |                      | 12 - 16 Aniuu                                                                                           | Severe                                                               |                  |                      |
|                 |                      | 17 - 21 Aniuu                                                                                           | Extremely Severe                                                     |                  |                      |
|                 |                      | 22 - 24 Atuuu                                                                                           | Vegetative State                                                     |                  |                      |
|                 |                      | 2 - 2 Haluu                                                                                             | extrem vegetable State                                               |                  |                      |

# 1.1.3.2 แบบประเมิน ผู้ป่วยกลุ่มภาวะบาดเจ็บทางสมอง (DRS)

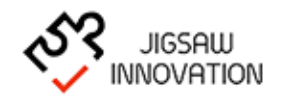

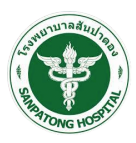

| 1.1.3.3 | แบบประเมิน | ผู้ป่วยกลุ่ม | มบาดเจ็บไข | เส้นหลัง | (Scim) |
|---------|------------|--------------|------------|----------|--------|
|         |            | <b>N N</b>   |            |          |        |

|                                                                                                    | $\equiv$ Speedy Plan                                                                                                    | 💰 สมชาย เจริญพัฒนา 🗸 |
|----------------------------------------------------------------------------------------------------|----------------------------------------------------------------------------------------------------|----------------------|
|                                                                                                    |                                                                                                    |                      |
| เมนูระบบ                                                                                                    | แบบประเมิน ผู้ป่วยกลุ่มบาดเจ็บไขสันหลัง                                                                                                    |                      |
| 🕷 ເຮັກແຮກ                                                                                                    | (Sdm-Spinal Cord Independence Measure : SOM)                                                                                                    |                      |
| ເຊັ້າ ເຊິ່ງ ເຊິ່ງ | ร้อ-นามสกุล อรุณโรงน์ สุงอ่ำ                                                                                                    |                      |
| 🖪 แพนการจำหน่ายผู้ป่วย                                                                                                    | onų 29                                                                                                    |                      |
| 🖨 ແບບປຣະເບັນ                                                                                                    | ucślinsłwi 0925485098                                                                                                    |                      |
| 🗈 รายงาน                                                                                                    | HN 000285938                                                                                                    |                      |
|                                                                                                    | โรงพยามาล<br>โรงพยามาลสัมปาตอง                                                                                                    |                      |
|                                                                                                    |                                                                                                    |                      |
|                                                                                                    | ประเมินวันที่                                                                                                    |                      |
|                                                                                                    | พัวข้อการประเมิน                                                                                                    |                      |
|                                                                                                    | การดูแลด้วเอง (Self-Care)                                                                                                    |                      |
|                                                                                                    | 1. การรับประทานอาหาร (การดัดอาหาร การเปิดภาชนะบรรอุ การเทอาหาร การนำอาหารเข้าปาก การถือแก้วที่บรรจุของเหลว)                                                                                                    |                      |
|                                                                                                    | เลือก 🗸                                                                                                    |                      |
|                                                                                                    | 2. การอาบน้ำ (การถูสมู่ การล้างตัว การเช็ดตัวและศีรษะ การเปิดก๊อกน้ำ)                                                                                                    |                      |
|                                                                                                    | ก - ร่างกายส่วนบน                                                                                                    |                      |
|                                                                                                    | เลือก 🗸                                                                                                    |                      |
|                                                                                                    | ช - ร่างกายส่วนล่าง                                                                                                    |                      |
|                                                                                                    | เลือก 🗸                                                                                                    |                      |
|                                                                                                    | 3. การใส่เสื้อพัก (เสื้อพัก รองเก้า อุปกรณ์เสริมที่ใช้กาวระ การแต่งตัว การใส่ การกอด)                                                                                                    |                      |
|                                                                                                    | ก - ร่างกายส่วนบน                                                                                                    |                      |
|                                                                                                    | เลือก 🗸                                                                                                    |                      |
|                                                                                                    | ข - ร่างกายส่วนล่าง                                                                                                    |                      |
|                                                                                                    | เลือก 🗸                                                                                                    |                      |
|                                                                                                    | <ol> <li>การแถ่งตัว (การล้างมือและหน้า แปรงพัน หวีผม โกนหนวด แถ่งหน้า)</li> </ol>                                                                                                    |                      |
|                                                                                                    | uãen 🗸 🗸                                                                                                    |                      |
|                                                                                                    | การจัดการด้านการหายใจและระบบขับท่าย (Respiration and Sphincter Management)                                                                                                    |                      |
|                                                                                                    | 5. การหายใจ                                                                                                    |                      |
|                                                                                                    | เลียก 🗸                                                                                                    |                      |
|                                                                                                    | 6. การจัดการหรูด - กระเพาะปัสสาวะ                                                                                                    |                      |
|                                                                                                    |                                                                                                    |                      |
|                                                                                                    | <ol> <li>การองการหรูด - การขบกายอุจจาระ</li> <li>เล็กก</li> </ol>                                                                                                    |                      |
|                                                                                                    |                                                                                                    |                      |
|                                                                                                    | ilian v                                                                                                    |                      |
|                                                                                                    | ความสามารถในการเคลื่อนไหว (ในห้องและห้องน้ำ) (Mobility (room and toleti)                                                                                                    |                      |
|                                                                                                    | 0. การเคลื่อปังจายปลือมการกลางกับแกรกกับ (การมีสีกว่ากร่ายมา การแล้กว่ากังร่ายการการที่แป้งแปลียง การเกล้าปะเก                                                                                                    |                      |
|                                                                                                    | 3. การเสียงขณะของและการของกณฑลาเสียง (การเสลาล เปล่วยขน การเสลาล เปล่วยขน การเสลาล เปล่วยลาง การสุกษณ์ขนแขง การอกเปลรก<br>เซ็นนั้ง โดยใช้หรือไปใช้อุปกรณ์ช่วย ที่ไม่ใช้อุปกรณ์ช่วยไฟฟ้า)                                                   |                      |
|                                                                                                    | เลือก 🗸                                                                                                    |                      |
|                                                                                                    | 10. การเคลื่อนย้ายตัวระหว่างเตียงและรถเข็นนั่ง (ควรล็อครถเข็นนั่ง การยกที่วางเก้า การถอดและปรับที่วางเขน การเคลื่อนย้ายตัว การยก                                                                                                    |                      |
|                                                                                                    | nh)                                                                                                    |                      |
|                                                                                                    | เลือก                                                                                                    |                      |
|                                                                                                    | 11. การเคลื่อนย้ายตัวระหว่างรถขึ้นนั่ง ห้องนำ อ่างอาบนำ (หากใช้รถขึ้นนั่งแบบที่ขับท่าย ให้ดูการเคลื่อนย้ายตัวไป-กลับ หากใช้รถขึ้นนั่ง<br>แบบไตติ ให้การเรือกรถขึ้นนั่ง ภายมีกล่าวพร้า การถวดและได้เค้างายๆ การเกลิ่งแล้วแล้ว และกระเยาตัวไ |                      |
|                                                                                                    | และสามารถสายสายสายสายสายสาย เขาะ การเสียงสาย สายารถารถารถารถารถารถารการการการการการการการการการการการการกา                                                                                                    |                      |
|                                                                                                    | การครั้งมีหว (กายในและกายแอกบ่าน แม่พื้นที่ระดิมเดียวกัน) ให้อ่มไป (habars we and withows on www serieval)                                                                                                    |                      |
|                                                                                                    | 12 การเตลิ์ยาไหวการให้มีว่า                                                                                                    |                      |
|                                                                                                    | เลือก V                                                                                                    |                      |
|                                                                                                    | 13. การเคลื่อนไหวระยะทางขนาดกลาง (10-100 เมตร)                                                                                                    |                      |
|                                                                                                    | ้เลือก 🗸                                                                                                    |                      |
|                                                                                                    | 14. การเคลื่อนไหวนอกบ้าน (มากกว่า 100 เมตร)                                                                                                    |                      |
|                                                                                                    | เลือก 🗸                                                                                                    |                      |
|                                                                                                    | 15. การใช้บันใด                                                                                                    |                      |
|                                                                                                    | เลือก 🗸                                                                                                    |                      |
|                                                                                                    | 16. การเคลื่อนย้ายตัวระหว่างรถเข็นนั่งและรถยนต์ (การนำรถเข็นเข้าใกลัรกยนต์ การล็อครถเข็น การกอดที่วางแขนและที่วางทำ การเคลื่อน                                                                                                    |                      |
|                                                                                                    | ย้ายตัวไปและออกจากรถยนต์ การนำรถเซ็นนั่งเข้าเก็บและนำออกจากรถยนต์)                                                                                                    |                      |
|                                                                                                    | มากกา 🗸                                                                                                    |                      |
|                                                                                                    | 17. การเคลอนยายตวระหวางพนและรถเขนนง<br>เลือก 🗸 🗸                                                                                                    |                      |
|                                                                                                    |                                                                                                    |                      |
|                                                                                                    |                                                                                                    |                      |
|                                                                                                    | บันทึกข้อมูล ยกลัก                                                                                                    |                      |

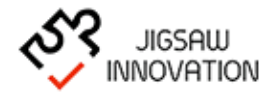

17

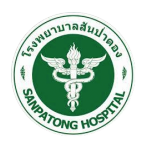

#### 1.1.3.4 แบบประเมิน EQ-5D-5L

|                                                                                                    | ≡ | Speedy Plan                                                         |                                                                                                    |                                                                                                    |                    |             | 💰 สมชาย เจริญพัฒนา 🗸 |
|----------------------------------------------------------------------------------------------------|---|---------------------------------------------------------------------|----------------------------------------------------------------------------------------------------|----------------------------------------------------------------------------------------------------|--------------------|-------------|----------------------|
| เมนูระบบ                                                                                                    |   |                                                                     |                                                                                                    | ແບບປຣະເມັນ                                                                                                    | EQ-5D-5L           |             |                      |
|                                                                                                    |   |                                                                     |                                                                                                    | ชื่อ-นามสกุล                                                                                                    | อรุณโรจน์ สุขอ่ำ   |             |                      |
| อะบูลเซนวรร้วงเขางเขาง<br>เหตุเรารร่วงเขางเขาง<br>เป็นของ<br>เป็นของ<br>เป็น<br>เป็นของ<br>เป็นของ<br>เป็น<br>เป็นของ<br>เป็น<br>เป็นของ<br>เป็น<br>เป็นของ<br>เป็นของ<br>เป็นของ<br>เป็นของ<br>เป็นของ<br>เป็นของ<br>เป็นของ<br>เป็น<br>เป็น<br>เป็น<br>เป็น<br>เป็น<br>เป็น<br>เป็น<br>เป็น |   |                                                                     |                                                                                                    | อายุ                                                                                                    | 29                 |             |                      |
|                                                                                                    |   |                                                                     |                                                                                                    | เบอร์โทรศัพท์                                                                                                    | 0925485098         |             |                      |
|                                                                                                    |   |                                                                     |                                                                                                    | HN                                                                                                    | 000285938          |             |                      |
|                                                                                                    |   |                                                                     |                                                                                                    | โรงพยานาล                                                                                                    | โรงพยาบาลสันป่าตอง |             |                      |
|                                                                                                    |   | דושי<br>1 חי<br>1 חי<br>1 חי<br>1 חי<br>1 חי<br>1 חי<br>1 חי<br>1 ח | ประมินวันที่<br>รายการประเมิน  1. การคลื่อนไหว  มีติอก ✓  2. การดูแลตนแอง มลิอก ✓  3. กิจกรรมที่ท่าเป็นประจำ (เช่น ทำงาน, เรียนหนังสือ, ทำงานบ้าน, กิจกรรมในครอบครัว หรือ กิจกรรมยามว่าง) มลิอก ✓  4. อาการเง็บปวด/อาการไปสมายตัว มีอก ✓ |                                                                                                    |                    | •<br>•<br>• |                      |
|                                                                                                    |   | 5. ค                                                                | <b>วามวตกกงว</b> ะ<br><sup>1</sup> อก                                                                                                    | ล/ความชมเครา                                                                                                    |                    | ~           |                      |
|                                                                                                    |   | Fisu                                                                | uusou                                                                                                    |                                                                                                    |                    | 1.000 คะแนน |                      |
|                                                                                                    |   |                                                                     |                                                                                                    | <b>นับทึกข้อมูล ยกเล็ก</b><br>สำคริบายผลการประเมิน<br>โดย<br>1 หมายถึงสุขภาพทยังแรงสมบูรณ์ที่สุด<br>0 หมายถึงสุขภาพที่แข้กัสุด |                    |             |                      |
|                                                                                                    |   |                                                                     |                                                                                                    |                                                                                                    |                    |             |                      |

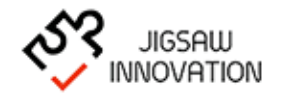

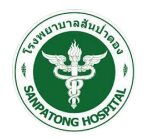

#### 1.1.4 รายงาน

เมื่อผู้ใช้งานต้องการดูผลสรุปรายงานต่าง ๆ ให้ผู้ใช้งานเลือกเมนู "รายงาน" เมื่อผู้ใช้งานเลือก เมนูรายงานระบบแสดงหน้าจอดังรูป

|                                                                                                    | ≡ | Speedy Plan                    |                                            |                                                              | 🔒 สมขาย เจริญพัฒนา 🗸                                       |
|----------------------------------------------------------------------------------------------------|---|--------------------------------|--------------------------------------------|--------------------------------------------------------------|------------------------------------------------------------|
| เมบูระบบ<br>🔿 หน้าแรก                                                                                     |   |                                | รายงาน                                     |                                                              |                                                            |
| <ul> <li>ข้อมูลผู้ป่วย</li> <li>แผนการจำหน่ายผู้ป่วย</li> <li>แบบประเมิน</li> <li>ตามานประเมิน</li> </ul> |   |                                |                                            |                                                              |                                                            |
| 3200                                                                                                    |   | รายงานสรุปภาพรวมแบบ<br>ประเมิน | รายงานแบบประเมิน ทิจวัตร<br>ประจำวัน (ADL) | รายงานแบบประเมิน ผู้ป่วย<br>กลุ่มกาวะบาดเจ็บทางสมอง<br>(DRS) | รายงานแบบประเมิน ผู้ป่วย<br>กลุ่มมาดเจ็บไซสันหลัง<br>(Sdm) |
|                                                                                                    |   | รายงานแบบประเมิน EQ-5D-<br>SL  |                                            |                                                              |                                                            |
|                                                                                                    |   |                                |                                            |                                                              |                                                            |

ระบบแสดงรายละเอียดสรุปผลรายงานภายในระบบ ประกอบด้วย

รายงานสรุปภาพรวมแบบประเมิน

รายงานแบบประเมิน กิจวัตรประจำวัน (ADL)

รายงานแบบประเมินผู้ป่วยกลุ่มภาวะบาดเจ็บสมอง (DRS)

รายงานแบบประเมิน ผู้ป่วยกลุ่มบาดเจ็บไขสันหลัง (Sdm)

รายงานแบบประเมิน EQ-5D-5L

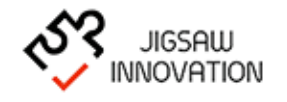

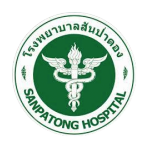

#### 1.1.4.1 รายงานสรุปภาพรวมแบบประเมิน

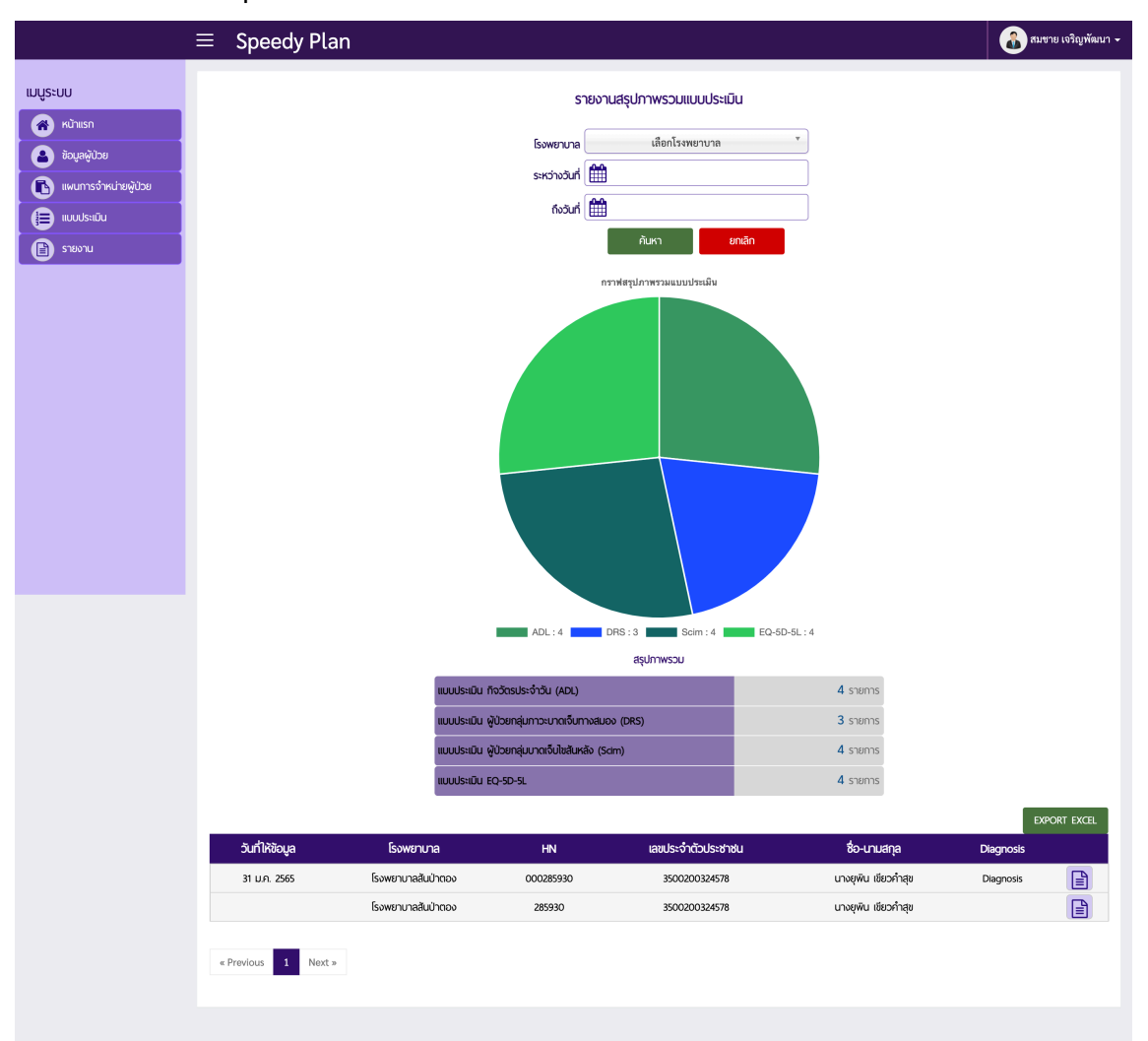

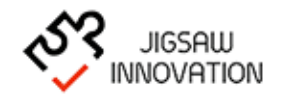

20

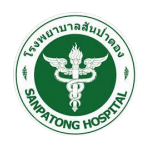

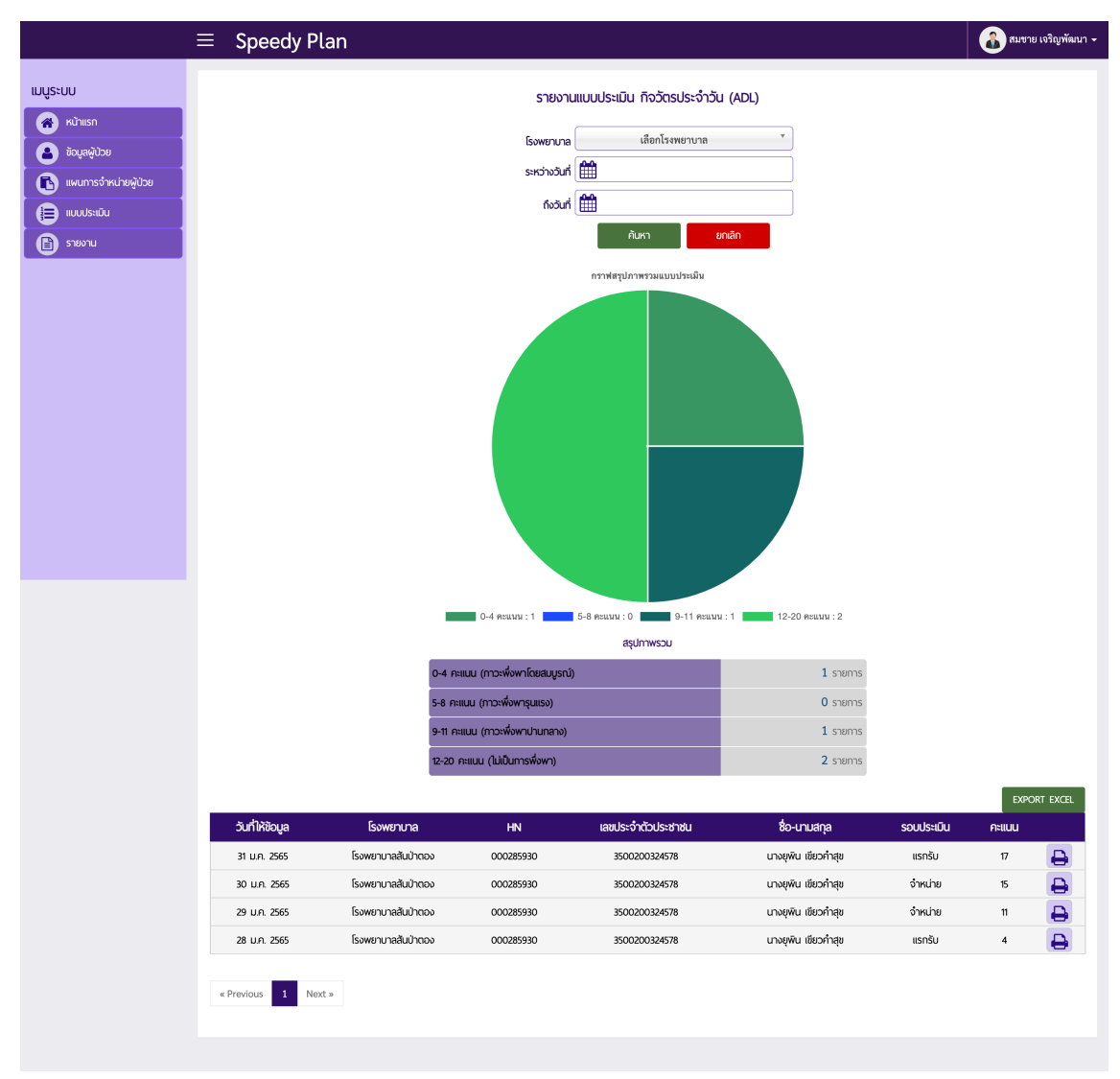

#### 1.1.4.2 รายงานแบบประเมิน กิจวัตรประจำวัน (ADL)

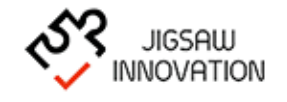

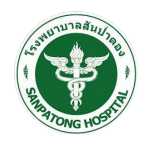

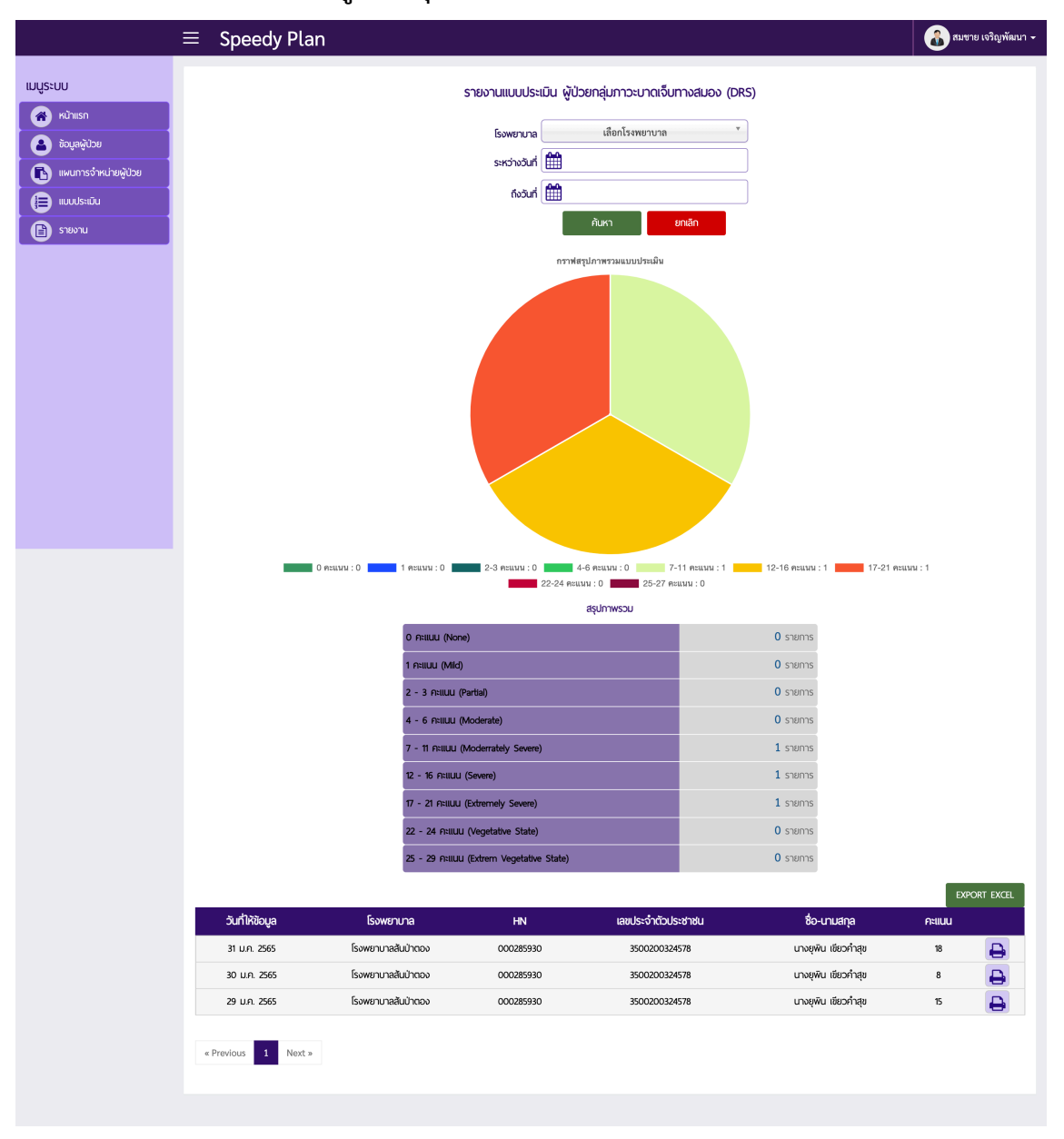

# 1.1.4.3 รายงานแบบประเมินผู้ป่วยกลุ่มภาวะบาดเจ็บสมอง (DRS)

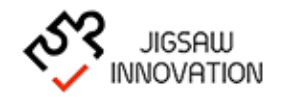

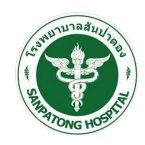

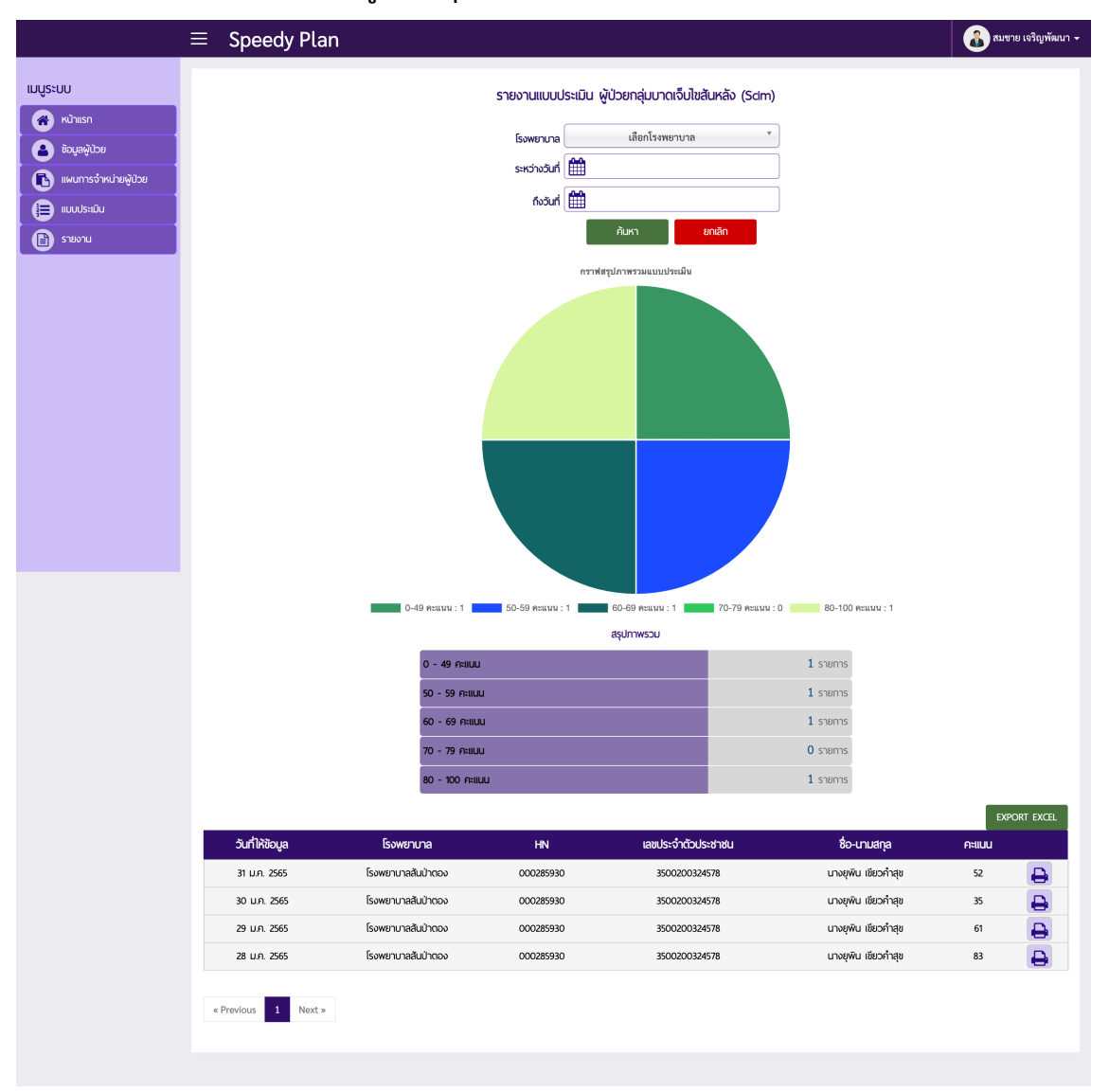

# 1.1.4.4 รายงานแบบประเมิน ผู้ป่วยกลุ่มบาดเจ็บไขสันหลัง (Sdm)

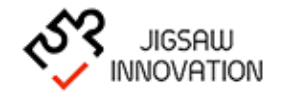

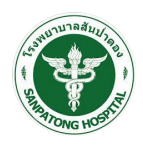

## 1.1.4.5 รายงานแบบประเมิน EQ-5D-5L

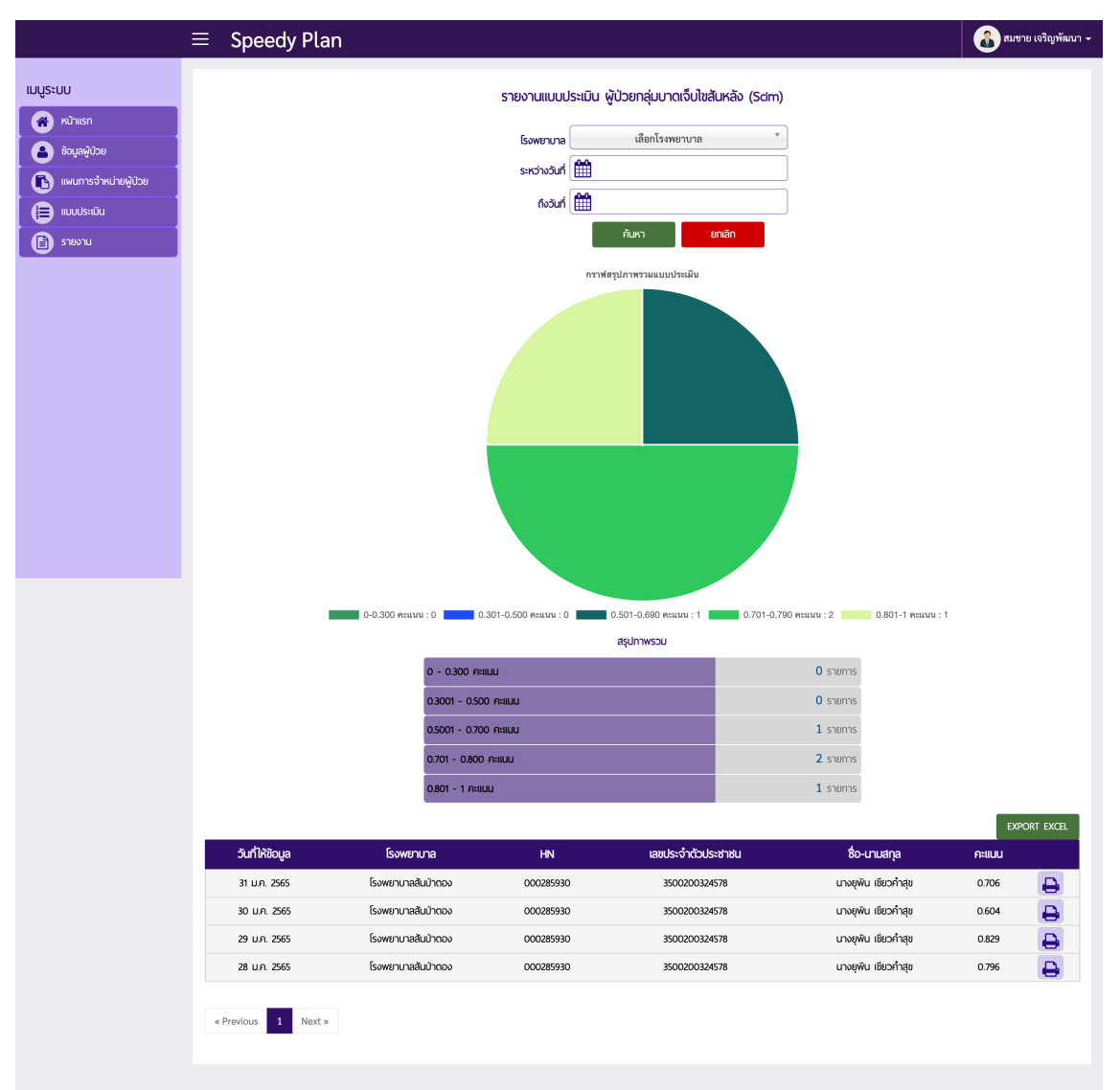

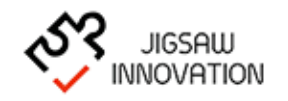

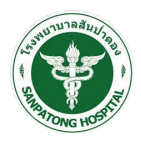

## 1.2 คู่มือการใช้งานสำหรับผู้ดูแลระบบ

การเข้าสู่เว็บไซต์

การเข้าสู่เว็บไซต์สำหรับจัดการเนื้อหานั้น ผู้ใช้งานสามารถเข้าเว็บไซต์โดยใช้เว็บบราวเซอร์ อาทิเช่น Google Chrome, Internet Explorer, Microsoft Edge, Mozilla Firefox และ Safari เป็น ต้น โดยการกรอก URL สำหรับเข้าใช้งาน ดังนี้

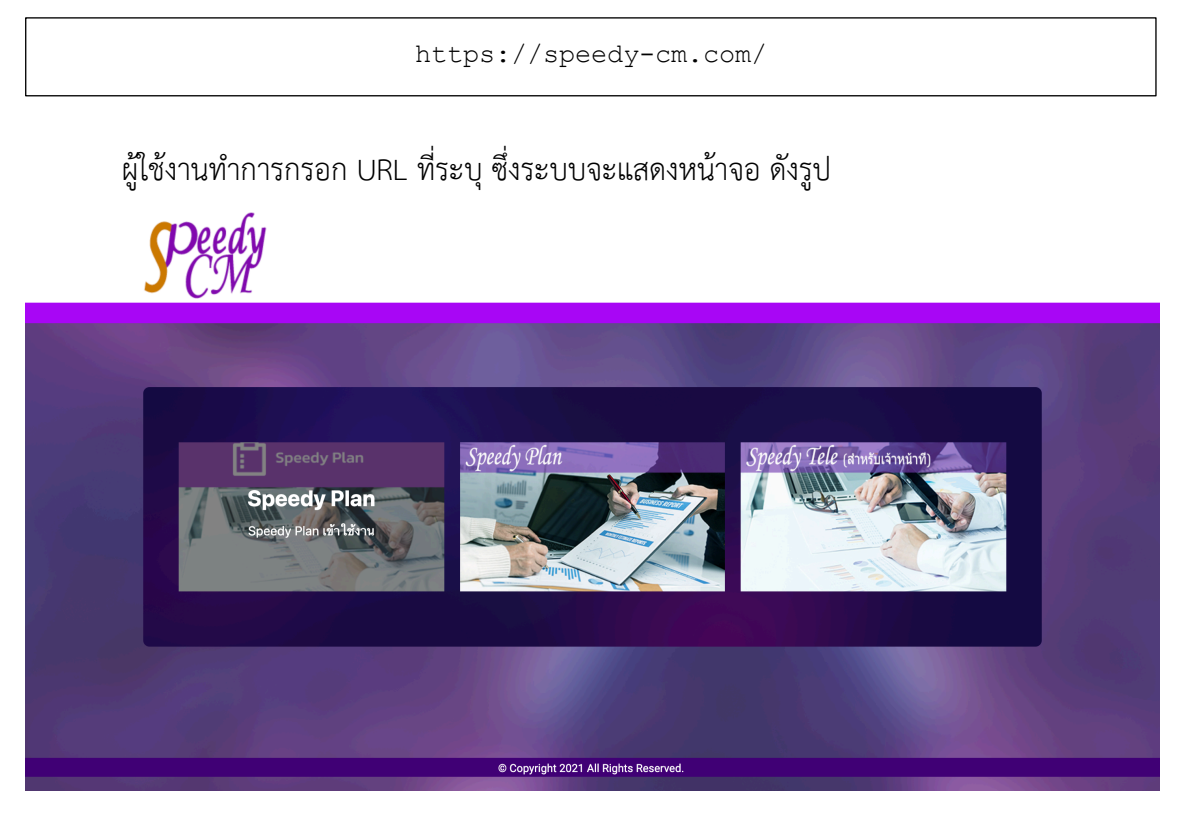

# ผู้ใช้งานเลือกเมนู "Speedy Plan " ระบบจะแสดงหน้าจอ ดังรูป

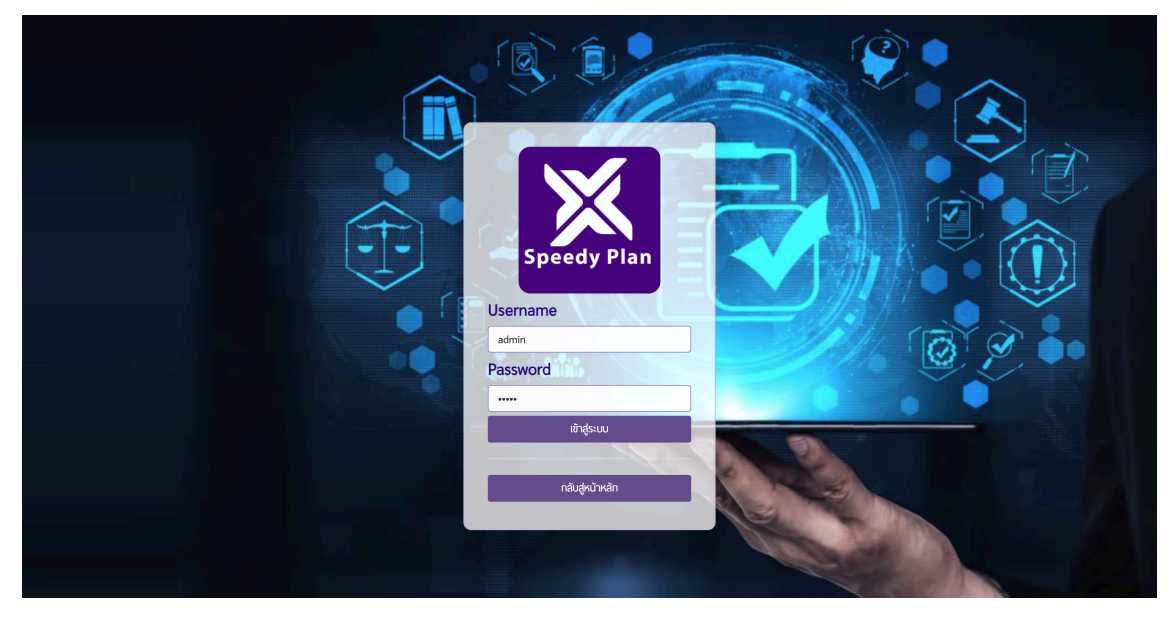

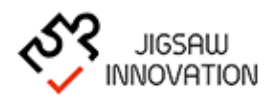

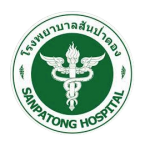

ในการ Log in เข้าสู่ระบบ ให้ผู้ใช้งานระบุข้อมูลดังต่อไปนี้

- 1) Uasername
- 2) Password
- กรณีที่ผู้ใช้งานกรอก UernameและPassword ไม่ถูกต้องระบบแจ้งเตือนให้ผู้ใช้งานทราบและ กรอกข้อมูลอีกครั้งเพื่อเข้าใช้งานระบบ

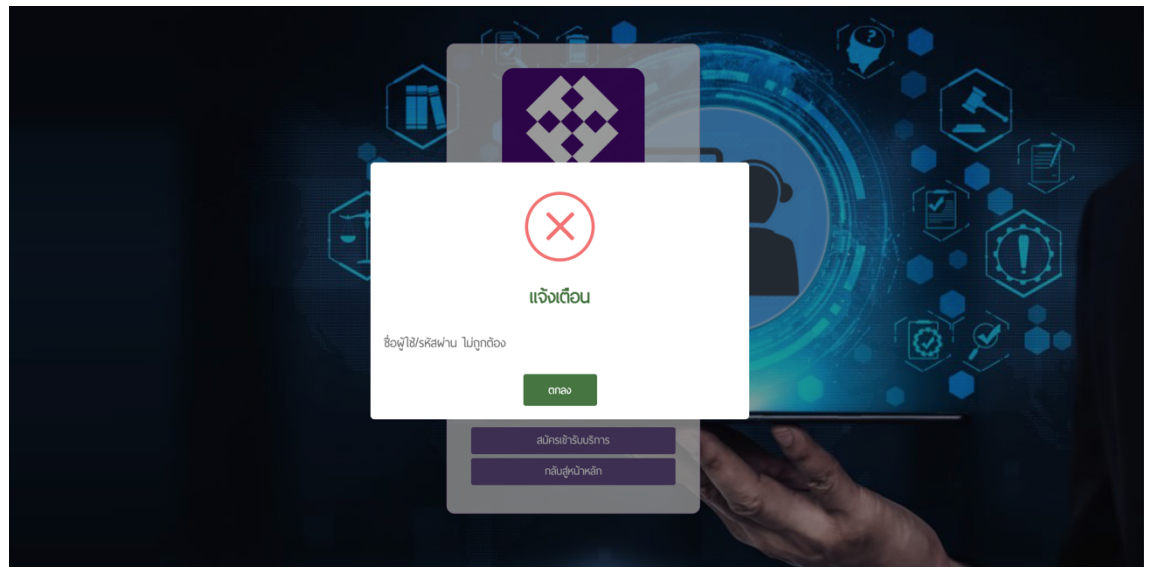

กรณีที่ต้องการกลับสู่หน้าหลักให้กดปุ่ม "กลับหน้าเข้าสู่ระบบ"

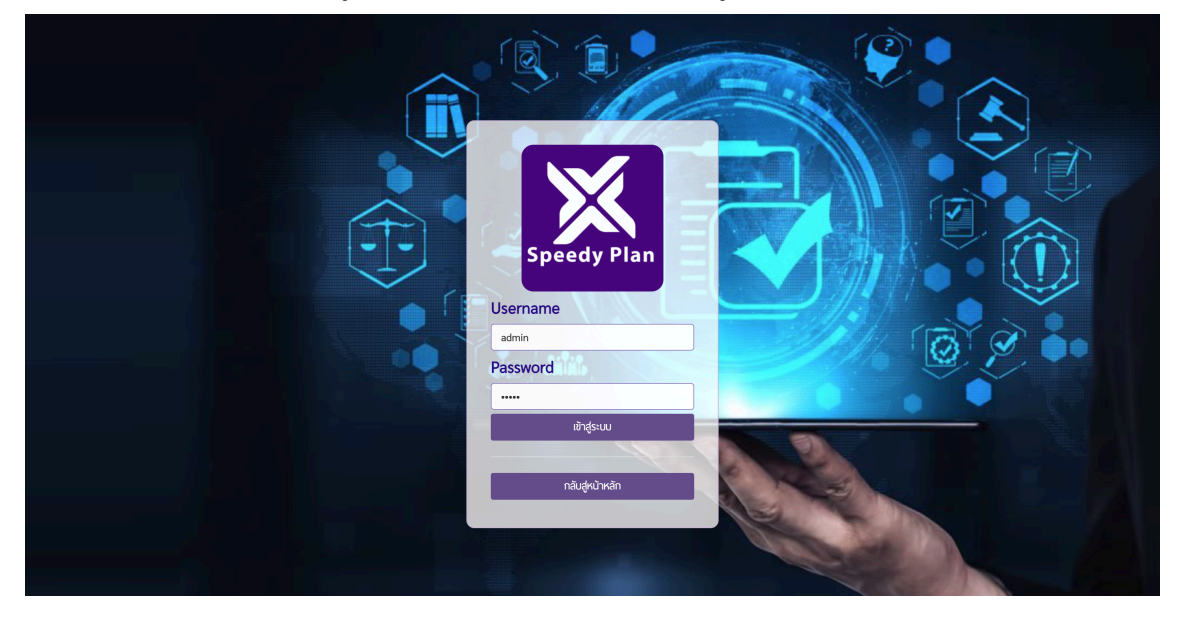

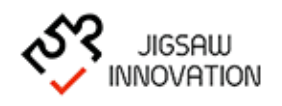

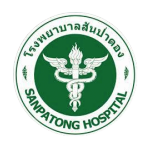

• กรณีที่ผู้ใช้งานกรอก เบอร์โทรศัพท์และรหัสผ่าน ถูกต้องระบบแสดงหน้าจอหลักดังรูป

|                         | ≡ Speedy Plan | 🚭 ผู้ดูแลระบบ 🗸 |
|-------------------------|---------------|-----------------|
| เมนูระบบ                | เมนูระบบ      |                 |
| 🔗 หน้าแรก               |               |                 |
| 🚭 ข้อมูลผู้ใช้งานในระบบ |               |                 |
|                         |               |                 |
|                         |               |                 |
|                         |               |                 |
|                         |               |                 |
|                         |               |                 |
|                         |               |                 |
|                         |               |                 |
|                         |               |                 |
|                         |               |                 |
|                         |               |                 |
|                         |               |                 |
|                         |               |                 |

ระบบแสดงหน้าจอหลักสำหรับผู้ใช้งาน ประกอบด้วยเมนูย่อยดังนี้

ข้อมูลผู้ใช้งานระบบ

เมื่อผู้ใช้งานเข้าสู่ระบบ ระบบจะแสดงสัญลักษณ์เมนูในการจัดการเนื้อหาเว็บไซต์ ซึ่งผู้ใช้งาน สามารถแสดงหรือซ่อนคำอธิบายเมนูได้ โดยการกดปุม "三" หนึ่งครั้ง โดยระบบจะแสดง ดังรูป

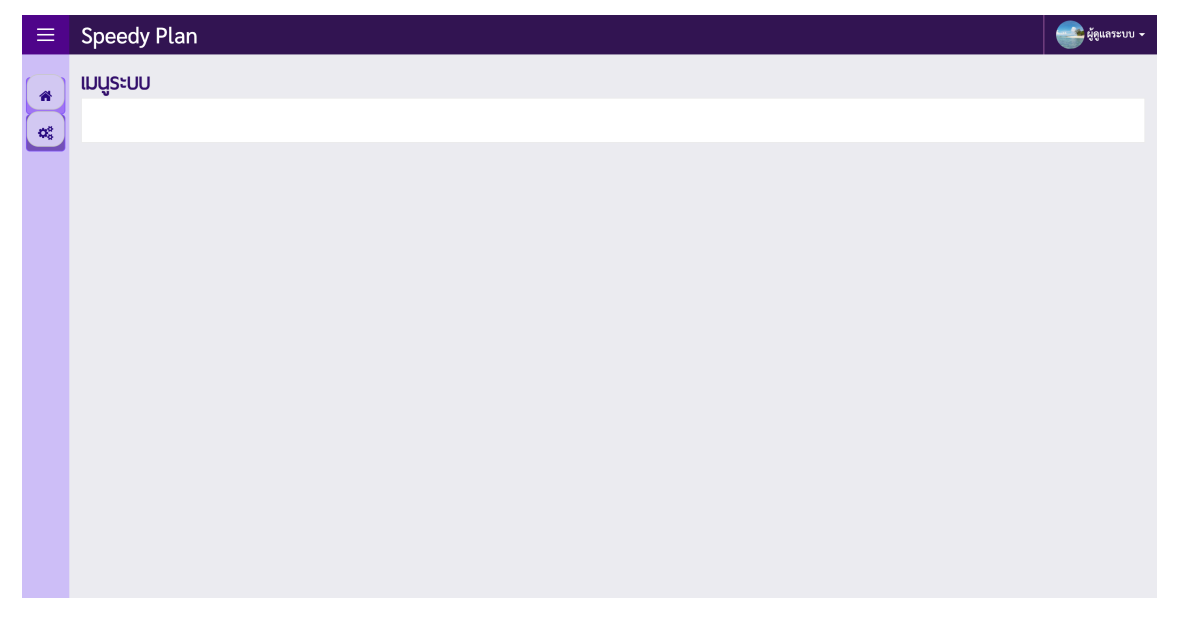

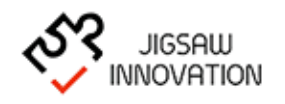

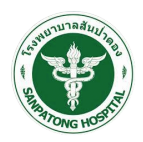

## 1.2.1 ข้อมูลผู้ใช้งานระบบ

เมื่อผู้ใช้งานต้องการเพิ่มข้อมูลผู้ใช้งานและกำหนดสิทธิการเข้าใช้งานในระบบให้ผู้ใช้งานเลือก เมนู "ข้อมูลผู้ใช้งาน" ระบบแสดงหน้าจอดังรูป

|                         | $\equiv$ Speedy Plan |              |                |                          |                          |                                   |
|-------------------------|----------------------|--------------|----------------|--------------------------|--------------------------|-----------------------------------|
| เมนูระบบ                | จัดการ               | รข้อมูลผู้ใช | ชังาน          |                          |                          |                                   |
| 🔗 หน้าแรก               | จัดการข้อมู          | เลผู้ใช้งาน  |                |                          |                          |                                   |
| 😨 ข้อมูลผู้ใช้งานในระบบ |                      |              |                |                          |                          | ເพັ່ມູ່ຄວູລ                       |
|                         | #                    | ลำดับ        | ชื่อผู้ใช้งาน  | ชื่อ - นามสกุล           | โรงพยาบาล สถาน           | ะ จัดการ                          |
|                         | 1                    | \$           | admin          | ผู้ดูแลระบบ              | ไฮ้อา                    | ₩ <b>*</b> : <b>€</b> :           |
|                         | 2                    | :            | user1          | สมชาย เจริญพัฒนา         | โรงพยาบาลสันป่าตอง ไร้งา | , <b>⇔</b> ¦( <b>⊘</b> )<br>∭     |
|                         | 3                    | :            | tanasit.wij    | ธนาสิทธิ์ วิจิตราพันธ์   | โรงพยาบาลสันป่าตอง ไร้งา | ₩ <b>\$</b>  €                    |
|                         | 4                    | :            | vennee.pan     | วรรณี ศรีพรหม            | โรงพยาบาลสันป่าตอง ไช้งา | ₩                                 |
|                         | 5                    | :            | napaporn.pan   | นภาพร ປັນໂญປັນ           | โรงพยาบาลสันป่าตอง ไช้งา | <b>\$</b> :€:                     |
|                         | 6                    | :            | suphanan.pot   | สุภานันท์ โพทะยะ         | โรงพยาบาลสันป่าตอง ไช้งา | <b>\$</b> ¦€'ı<br>₪               |
|                         | 7                    | \$           | suharithai.dat | สุหฤทัย เดชอูป           | โรงพยาบาลสันป่าตอง ไช้งา | <b>☆</b> :⊘:<br>₪                 |
|                         | 8                    | \$           | suchitra.kam   | สุจิตรา กมลธง            | โรงพยาบาลสันป่าตอง ไช้งา |                                   |
|                         | 9                    | \$           | chonmapum.wiw  | ชนมภูมิ วิวัฒน์ชุตินันท์ | โรงพยาบาลสันป่าตอง ไช้งา | <b>*</b> : <b>(</b> )<br><b>1</b> |
|                         | 10                   | \$           | chudaphak.umn  | ชุดาภัค อำนาจผูก         | โรงพยาบาลสันป่าตอง ไช้งา | <b>☆</b> :⊘:<br>₪                 |
|                         | « Prev               | ious 1 Ne    | xt »           |                          |                          |                                   |

ระบบแสดงหน้าจอข้อมูลผู้ใช้งานโดยมีรายละเอียดดังนี้

ลำดับ

ชื่อผู้ใช้งาน

ชื่อ - นามสกุล

โรงพยาบาล

สถานการณ์ใช้งานระบบ (ใช้งาน/ระงับสิทธิ)

จัดการ (แก้ไข/ลบ)

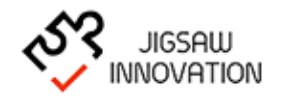

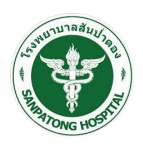

กรณีที่ผู้ใช้งานต้องการเพิ่มข้อมูลผู้ใช้งานระบบ ให้ผู้ใช้งานเลือกปุ่ม "<sup>เพิ่มขอบูล</sup>" ระบบแสดง

หน้าจอดังรูป

|                         | $\equiv$ Speedy Plan |                  | 🚭 ผู้ดูแลระบบ 🗸 |
|-------------------------|----------------------|------------------|-----------------|
| เมนูระบบ                | เพิ่มข้อมูลผู้ใช้งาน |                  |                 |
| 🕋 หม้าแรก               | เพิ่มข้อมูลผู้ใช้งาน |                  |                 |
| 🙀 ข้อมูลผู้ใช้งานในระบบ | Username             |                  |                 |
|                         | Password             |                  |                 |
|                         | Re Password          |                  |                 |
|                         | ชื่อ - นามสกุล       |                  | รูปภาพสมาชิก    |
|                         | โรงพยาบาล            | เลือกโรงพยาบาล * |                 |
|                         | อีเมล                |                  |                 |
|                         | เมอร์โทรศัพท์        |                  |                 |
|                         | สถานะ                | 🗆 ใช้งาน         |                 |
|                         |                      | oneo entân       |                 |
|                         |                      | 2                |                 |

ให้ผู้ใช้งานกรอกข้อมูลโดยมีรายละเอียดดังนี้

Username

Password

Re Password

ชื่อ - นามสกุล

เลือกโรงพยาบาล

อีเมล

เบอร์โทรศัพท์

สถานะ (ส่วนนี้ต้องเลือก 🗹)

เมื่อผู้ใช้งานกรอกข้อมูลเรียบร้อยแล้วให้เลือกปุ่ม "ตกลง" ระบบบันทึกข้อมูลและกลับสู่ หน้าจอหลัก กรณีที่ผู้ใช้งานต้องการกลับสู่หน้าจอหลักให้กดปุ่ม "ยกเลิก"

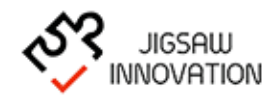

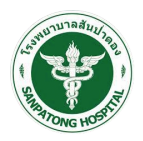

กรณีที่ผู้ใช้งานต้องการแก้ไขข้อมูลผู้ใช้งานระบบให้ผู้ใช้งานเลือกเมนูจัดการ เลือก "📝 "ระบบ

แสดงหน้าจอดังรูป

|                         | $\equiv$ Speedy Plan |                   | 🚭 ผู้ดูแลระบบ 🗸 |
|-------------------------|----------------------|-------------------|-----------------|
| เมนูระบบ                | แก้ไขข้อมูลผู้ใช้งาน |                   |                 |
| 🕋 หน้าแรก               | แก้ไขป้อมูลผู้ใช้งาน |                   |                 |
| 🕵 ข้อมูลผู้ใช้งานในระบบ | Username             | admin             | Sure and        |
|                         | Password             |                   |                 |
|                         | Re Password          |                   |                 |
|                         | ชื่อ - นามสกุล       | ผู้ดูแลระบบ       | รูปภาพสมาชิก    |
|                         | โรงพยาบาล            | (เลือกโรงพยาบาล * |                 |
|                         | õiua                 | kidsana           |                 |
|                         | เบอร์โกรศัพท์        | เบอร์โทรศัพท์     |                 |
|                         | สถานะ                | 🗹 ใช้งาน          |                 |
|                         |                      | anav eniän        |                 |

ระบบแสดงข้อมูลโดยมีรายละเอียดดังนี้

Username

Password

Re Password

ชื่อ - นามสกุล

เลือกโรงพยาบาล

อีเมล

เบอร์โทรศัพท์

สถานะ (ส่วนนี้ต้องเลือก 🗹)

เมื่อผู้ใช้งานแก้ไขข้อมูลเรียบร้อยแล้วให้เลือกปุ่ม "ตกลง" ระบบบันทึกข้อมูลและกลับสู่หน้าจอ หลัก กรณีที่ผู้ใช้งานต้องการกลับสู่หน้าจอหลักให้กดปุ่ม "ยกเลิก"

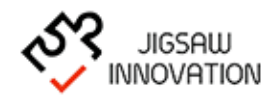

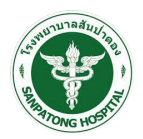

กรณีที่ผู้ใช้งานต้องการกำหนดสิทธิการเข้าใช้งานระบบของผู้ใช้งานให้ผู้ใช้งานเลือกเมนูจัดการ —

เลือก "📽 "ระบบแสดงหน้าจอดังรูป

|                         | $\equiv$ Speedy Plan                        |               |       |       | 🚭 ผู้ดูแลระบบ 🗸 |  |  |  |  |  |  |  |
|-------------------------|---------------------------------------------|---------------|-------|-------|-----------------|--|--|--|--|--|--|--|
| เมนูระบบ                | จัดการข้อมูลผู้ใช้งาน                       |               |       |       |                 |  |  |  |  |  |  |  |
| 🔗 หน้าแรก               | กำหนดสิทธิ                                  |               |       |       |                 |  |  |  |  |  |  |  |
| 🗱 ข้อมูลผู้ใช้งานในระบบ | 570075                                      | กำหนดสิทธิ    |       |       |                 |  |  |  |  |  |  |  |
|                         |                                             | แสดง          | เพิ่ม | แก้ไข | ລບ              |  |  |  |  |  |  |  |
|                         | 1. จัดการข้อมูลผู้ใช้งาน                    | ระงับสิทธิ 🗸  |       |       |                 |  |  |  |  |  |  |  |
|                         | 2. ข้อมูลผู้ป่วย IMC                        | ระงับสิทธิ์ 🗸 |       |       |                 |  |  |  |  |  |  |  |
|                         | 3. รายการอาการป่วย                          | ระงับสิทธิ์ 🗸 |       |       | 0               |  |  |  |  |  |  |  |
|                         | 4. แบบประเมิน ต่างๆ                         |               |       |       |                 |  |  |  |  |  |  |  |
|                         | - แบบประเมินกิจวัตรประจำวัน ADL             | ระงับสิทธิ์ 🗸 |       |       |                 |  |  |  |  |  |  |  |
|                         | - แบบประเมิน ผู้ป่วยกลุ่มภาวะบาคเจ็บทางสมอง | ระงับสิทธิ์ 🗸 |       |       |                 |  |  |  |  |  |  |  |
|                         | - แบบประเมิน ผู้ป่วยกลุ่มบาคเจ็บไซสันหลัง   | ระงับสิทธิ์ 🗸 |       |       |                 |  |  |  |  |  |  |  |
|                         | - แบบประเมิน EQ-5D-5L                       | ระงับสิทธิ์ 🗸 |       |       |                 |  |  |  |  |  |  |  |
|                         | 5. รายงาน                                   | ระงับสิทธิ์ 🗸 |       |       |                 |  |  |  |  |  |  |  |
|                         | ùưn                                         | ยกลัก         |       |       |                 |  |  |  |  |  |  |  |

ให้ผู้ใช้งานกำหนดสิทธิการเข้าถึงในแต่ละเมนูดังนี้

- จัดการข้อมูลผู้ใช้งาน
- ข้อมูลผู้ป่วย IMC
- รายการอาการป่วย
- แบบประเมินต่าง ๆ

รายงานแบบประเมิน กิจวัตรประจำวัน (ADL)

- รายงานแบบประเมินผู้ป่วยกลุ่มภาวะบาดเจ็บสมอง (DRS)
- รายงานแบบประเมิน ผู้ป่วยกลุ่มบาดเจ็บไขสันหลัง (Sdm)
- รายงานแบบประเมิน EQ-5D-5L

รายงาน

เมื่อผู้ใช้งานกำหนดสิทธิการเข้าใช้งานระบบเรียบร้อยแล้วให้เลือกปุ่ม "บันทึก" ระบบบันทึก ข้อมูลและกลับสู่หน้าจอหลัก กรณีที่ผู้ใช้งานต้องการกลับสู่หน้าจอหลักให้กดปุ่ม "ยกเลิก"

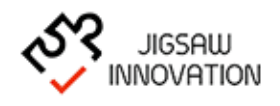

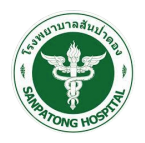

กรณีที่ผู้ใช้งานต้องการลบข้อมูลผู้ใช้งานในระบบให้ผู้ใช้งานเลือกเมนูจัดการ เลือก "💷 "ระบบ

แสดงหน้าจอดังรูป

|                         | $\equiv$ Speedy Plan  |           |                         |                                 |                    |        |                      |  |  |  |  |
|-------------------------|-----------------------|-----------|-------------------------|---------------------------------|--------------------|--------|----------------------|--|--|--|--|
| เมท์อะกก                | จัดการข้อมูลผู้ใช้งาน |           |                         |                                 |                    |        |                      |  |  |  |  |
| 🔗 หน้าแรก               | รังการสังนูญใช้งาน    |           |                         |                                 |                    |        |                      |  |  |  |  |
| 🕵 ข้อมูลผู้ใช้งานในระบบ |                       |           |                         |                                 |                    |        | ເพิ່ມຫ້ວມູລ          |  |  |  |  |
|                         | #                     | ลำดับ     | ชื่อผู้ใช้งาน           | ชื่อ - นามสกุล                  | โรงพยาบาล          | สถานะ  | จัดการ               |  |  |  |  |
|                         | 1                     | ŧ         | admin                   | ຜູ້ສູແລຈະບນ                     |                    | ไช้งาน | <b>\$</b> \$ € <br>₪ |  |  |  |  |
|                         | 2                     | \$        | user1                   | สมชาย เจริญพัฒนา                | โรงพยาบาลสัมป่าตอง | ใช้งาน | <b>\$\$</b> ;€;<br>₪ |  |  |  |  |
|                         | 3                     | \$        | tanasit.wi              |                                 | บาลสัมป่าตอง       | ไช้งาน | <b>\$</b> \$₁€₁<br>₪ |  |  |  |  |
|                         | 4                     | +         | vennee.pc               | (!)                             | บาลสัมป่าตอง       | ใช้งาน | ¢¦.<br>∭             |  |  |  |  |
|                         | 5                     | ÷         | <sub>napaporn</sub> คุณ | เต้องการที่จะลบรายการนี้หรือไม่ | บาลสัมป่าตอง       | ไช้งาน | <b>\$</b> ;€<br>≣    |  |  |  |  |
|                         | 6                     | \$        | suphanan                | ยทเล็ก ลบ                       | บาลสันป่าตอง       | ใช้งาน | <b>\$</b> *.€<br>1   |  |  |  |  |
|                         | 7                     | :         | suharithai.dat          | สุหฤทัย เดขอูป                  | โรงพยาบาลสันป่าตอง | ใช้งาน | <b>\$</b> .<br>∭     |  |  |  |  |
|                         | 8                     | \$        | suchitra.kam            | สุจิตรา กมลธง                   | โรงพยาบาลสันป่าตอง | ใช้งาน | <b>\$</b> \$.€<br>₪  |  |  |  |  |
|                         | 9                     | :         | chonmapum.wiw           | ซนมภูมิ วิวัฒน์ซุตินันท์        | โรงพยาบาลสันป่าตอง | ใช้งาน | <b>\$</b> \$₁€₁<br>₪ |  |  |  |  |
|                         | 10                    | :         | chudaphak.umn           | ชุดาภัค อำนาจผูก                | โรงพยาบาลสันป่าตอง | ใช้งาน | <b>\$</b> \$₁€₁<br>₪ |  |  |  |  |
|                         | « Previ               | ous 1 Ne: | xt »                    |                                 |                    |        |                      |  |  |  |  |
|                         |                       |           |                         |                                 |                    |        |                      |  |  |  |  |

เมื่อผู้ใช้เลือกลบระบบแสดงกล่องข้อความแจ้งเตือน กรณีที่ผู้ใช้งานต้องการลบข้อมูลให้กดปุ่ม "ตกลง" กรณีต้องการกลับหน้าจอก่อนหน้านี้กดปุ่ม "ยกเลิก"

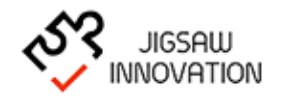

# บริษัท จิ๊กซอว์ อินโนเวชั่น จำกัด

58/1 หมู่ 3 บ้านล้านตอง ต.ห้วยทราย อ.สันทำแพง จ.เซียงใหม่ 50130